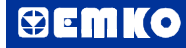

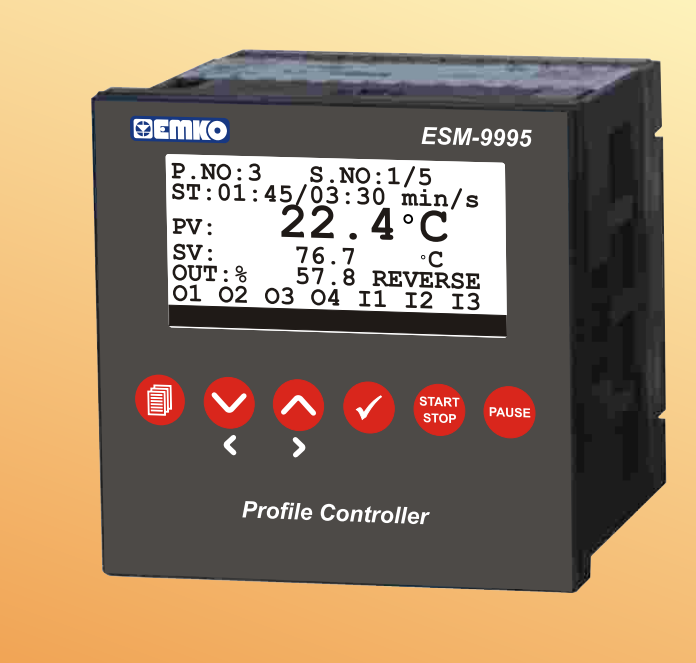

# ESM-9995 96 x 96 DIN 1/4 Universal Input Profile Controller

- 100 program, 1000 step control
- Programmable relay functions per steps
- Universal process input (TC, RTD, mV ----- , V ----- , mA ----- )
- 6 different electric cut-out behaviour
- ON/OFF, P, PI, PD, PID reverse and direct control
- Motorized valve control with feedback
- Motorized valve control floating control
- Auto-Tuning and Self-Tuning (automatic calculations of PID parameters)
- Automatic / Manual operating modes
- Bumpless transfer ability
- Sensor Error detection
- Remote Set control
- Re-transmission (for process, SET values)
- Operating with Real Time Clock (RTC)
- 8 set point which is selected with digital inputs
- ModBus ASCII/RTU communication protocol

| 1.PREFACE<br>1.1 GENERAL SPECIFICATIONS<br>1.2 ORDERING INFORMATION<br>1.3 WARRANTY<br>1.4 MAINTENANCE                                                                                                    | Page 4  |
|----------------------------------------------------------------------------------------------------|---------|
| 2.INSTALLATION<br>2.1 GENERAL DESCRIPTION<br>2.2 DIMENSIONS<br>2.3 PANEL CUT-OUT<br>2.4 ENVIRONMENTAL RATINGS<br>2.5 PANEL MOUNTING<br>2.6 INSTALLATION FIXING CLAMP<br>2.7 REMOVING FROM THE PANEL                                                                                                    | Page 6  |
| 3.ELECTRICAL WIRINGS.<br>3.1 TERMINAL LAYOUT AND CONNECTION INSTRUCTION<br>3.2 ELECTRICAL WIRING DIAGRAM                                                                                                    | Page 11 |
| <ul> <li>4.DEFINITION OF FRONT PANEL AND ACCESSING TO THE PARAMETERS.</li> <li>4.1 DEFINITION OF FRONT PANEL</li> <li>4.2 ACCESS THE STEP SETTINGS PAGES</li> <li>4.3 ACCESS TO MENUS</li> <li>4.4 CHANGING THE PARAMETER VALUES</li> <li>4.5 ADJUSTING THE PROFILE PROGRAM</li> <li>4.6 COPY PROFILE PROGRAM</li> <li>4.7 DELETE PROFILE PROGRAM</li> <li>4.8 DELETE STEP</li> <li>4.9 COPY STEP</li> <li>4.10 INSERT STEP</li> </ul> | Page 13 |
| 5. PARAMETERS<br>5.1 OPERATOR PARAMETERS<br>5.2 TECHNICIAN PARAMETERS                                                                                                    | Page 26 |
| 6. SPECIFICATIONS                                                                                                    | Page 32 |

## **EU DECLARATION OF CONFORMITY**

#### Manufacturer's Name : EMKO ELEKTRONIK A.S. Manufacturer's Address : DOSAB, Karanfil Sk., No:6, 16369 Bursa, TURKEY

The manufacturer hereby declares that the product:

| Product Name     | : Profile Controller Unit                                          |
|------------------|--------------------------------------------------------------------|
| Type Number      | : ESM-9995                                                         |
| Product Category | : Electrical equipment for measurement, control and laboratory use |

Conforms to the following directives :

2006 / 95 / EC The Low Voltage Directive

2004 / 108 / EC The Electromagnetic Compatibility Directive

has been designed and manufactured to the following specifications:

EN 61000-6-4:2007 EMC Generic Emission Standard for Industrial Environments

EN 61000-6-2:2005 EMC Generic Immunity Standard for Industrial Environments

EN 61010-1:2001 Safety Requirements for electrical equipment for measurement, control and laboratory use

| When and Where Issued          | Authorized | Signature         |
|--------------------------------|------------|-------------------|
| 02 <sup>nd</sup> November 2010 | Name       | : Serpil YAKIN    |
| Bursa-TURKEY                   | Position   | : Quality Manager |

### 1.Preface

ESM series process controllers are designed for measuring and controlling temperature and any process value. They can be used in many applications with their universal process input, multifunction control outputs, selectable alarm functions, serial communication unit and input/output modules.

Some application fields and applications which they are used are below:

<u>Application Fields</u> Glass Plastic Petro-Chemistry Textile Automative Machine production industries

<u>Applications</u> Motorized valve control Profile Control PID Process Control Heater Failure detection

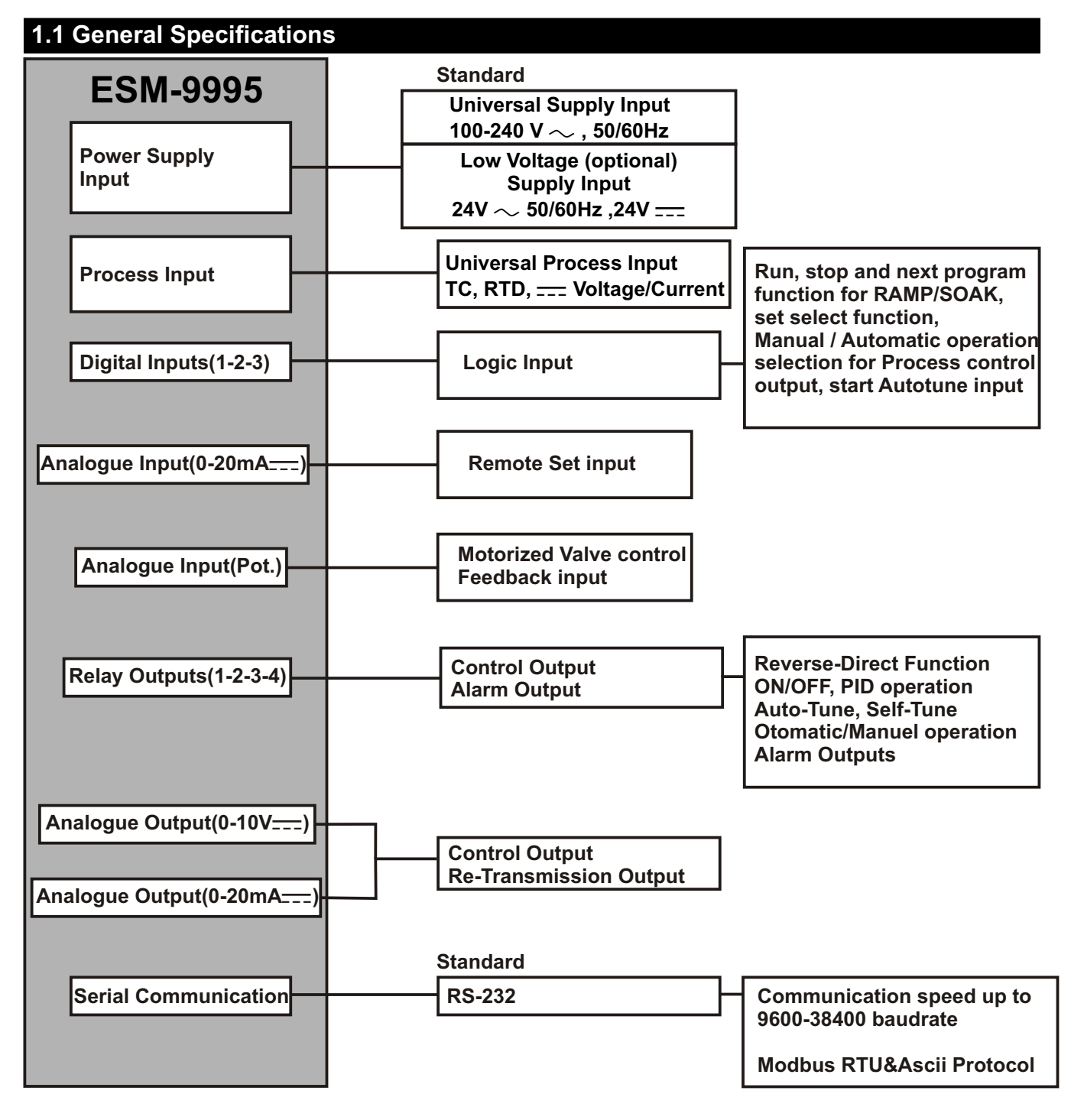

## **1.2 Ordering Information**

| E  | SM-9995 (96x96 1/4 DIN) A BC D E / FG HI / U V W Z<br>20 1 1 / / 0 0 0 0 |   |  |
|----|--------------------------------------------------------------------------|---|--|
| Δ  |                                                                          |   |  |
|    | 100-240V ~ (-%15:+%10) 50/60Hz                                           |   |  |
| 2  | 24 V ~ (-%15;+%10) 50/60Hz 24V === (-%15;+%10)                           |   |  |
| BC | Input type Scale                                                         |   |  |
| 20 | Configurable(Table-1) Table-1                                            | I |  |
| D  | D Serial Communication                                                   |   |  |
| 1  | RS-232                                                                   |   |  |
| Ε  | E Output-1                                                               |   |  |
| 1  | I 4*Relay Output (5A@ 250V∼ Resistive Load)                              |   |  |
| FG | Analogue Output-1                                                        |   |  |
| 04 | 0/420mA Current Output                                                   |   |  |
| 05 | 5 010V Voltage Output                                                    |   |  |
| HI | HI Analogue Output-2                                                     |   |  |
| 04 | 0/420mA Current Output                                                   |   |  |
| 05 | 010V Voltage Output                                                      |   |  |

#### Table-1

| BC | Input Type(TC)                    | Scale(°C)        | Scale(°F)        |
|----|-----------------------------------|------------------|------------------|
| 21 | L ,Fe Const DIN43710              | -100°C,850°C     | -148°F ,1562°F   |
| 22 | L ,Fe Const DIN43710              | -100.0°C,850.0°C | -148.0°F,999.9°F |
| 23 | J ,Fe CuNi IEC584.1(ITS90)        | -200°C,900°C     | -328°F,1652°F    |
| 24 | J ,Fe CuNi IEC584.1(ITS90)        | -199.9°C,900.0°C | -199.9°F,999.9°F |
| 25 | K ,NiCr Ni IEC584.1(ITS90)        | -200°C,1300°C    | -328°F,2372°F    |
| 26 | K ,NiCr Ni IEC584.1(ITS90)        | -199.9°C,999.9°C | -199.9°F,999.9°F |
| 27 | R ,Pt13%Rh Pt IEC584.1(ITS90)     | 0°C,1700°C       | 32°F,3092°F      |
| 28 | S ,Pt10%Rh Pt IEC584.1(ITS90)     | 0°C,1700°C       | 32°F,3092°F      |
| 29 | T ,Cu CuNi IEC584.1(ITS90)        | -200°C,400°C     | -328°F,752°F     |
| 30 | T ,Cu CuNi IEC584.1(ITS90)        | -199.9°C,400.0°C | -199.9°F,752.0°F |
| 31 | B ,Pt30%Rh Pt6%Rh IEC584.1(ITS90) | 44°C,1800°C      | 111°F,3272°F     |
| 32 | B ,Pt30%Rh Pt6%Rh IEC584.1(ITS90) | 44.0°C,999.9°C   | 111.0°F,999.9°F  |
| 33 | E ,NiCr CuNi IEC584.1(ITS90)      | -150°C,700°C     | -238°F,1292°F    |
| 34 | E ,NiCr CuNi IEC584.1(ITS90)      | -150.0°C,700.0°C | -199.9°F,999.9°F |
| 35 | N,Nicrosil Nisil IEC584.1(ITS90)  | -200°C,1300°C    | -328°F,2372°F    |
| 36 | N ,Nicrosil Nisil IEC584.1(ITS90) | -199.9°C,999.9°C | -199.9°F,999.9°F |
| 37 | C , (ITS90)                       | 0°C,2300°C       | 32°F,3261°F      |
| 38 | C , (ITS90)                       | 0.0°C,999.9°C    | 32.0°F,999.9°F   |
|    |                                   |                  |                  |
| BC | Input Type(RTD)                   | Scale(°C)        | Scale(°F)        |

| 40 | PT 100 , IEC751(ITS90)    | -199.9°C,650.0°C | -199.9°F,999.9°F |
|----|---------------------------|------------------|------------------|
|    |                           |                  |                  |
| BC | Input Type( Voltage and C | Current)         | Scale            |
| 41 | 050 mV                    |                  | -1999,9999       |
| 42 | 05 V                      |                  | -1999,9999       |
| 43 | 010 V                     |                  | -1999,9999       |
| 44 | 020 mA ====               |                  | -1999,9999       |
|    |                           |                  |                  |

1.3 Warranty

45 4...20 mA =

39 PT 100 , IEC751(ITS90)

EMKO Elektronik warrants that the equipment delivered is free from defects in material and workmanship. This warranty is provided for a period of two years. The warranty period starts from the delivery date. This warranty is in force if duty and responsibilities which are determined in warranty document and instruction manual performs by the customer completely.

1999 9999

-200°C,650°C -328°F,1202°F

#### 1.4 Maintenance

Repairs should only be performed by trained and specialized personnel. Cut power to the device before accessing internal parts.

Do not clean the case with hydrocarbon-based solvents (Petrol, Trichlorethylene etc.). Use of these solvents can reduce the mechanical reliability of the device. Use a cloth dampened in ethyl alcohol or water to clean the external plastic case.

All order information of ESM-9995 are given on the table at left. User may form appropriate device configuration from information and codes that at the table and convert it to the ordering codes.

Firstly, supply voltage then input/output types and other specifications must be determined. Please fill the order code blanks according to your needs.

Please contact us, if your needs are out of the standards.

### 2.Installation

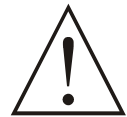

Before beginning installation of this product, please read the instruction manual and warnings below carefully.

In package,

- One piece unit
- Two pieces mounting clamps
- One piece instruction manual

A visual inspection of this product for possible damage occured during shipment is recommended before installation. It is your responsibility to ensure that qualified mechanical and electrical technicians install this product.

If there is danger of serious accident resulting from a failure or defect in this unit, power off the system and separate the electrical connection of the device from the system.

The unit is normally supplied without a power switch or a fuse. Use power switch and fuse as required.

Be sure to use the rated power supply voltage to protect the unit against damage and to prevent failure.

Keep the power off until all of the wiring is completed so that electric shock and trouble with the unit can be prevented.

Never attempt to disassemble, modify or repair this unit. Tampering with the unit may results in malfunction, electric shock or fire.

Do not use the unit in combustible or explosive gaseous atmospheres.

During the equipment is putted in hole on the metal panel while mechanical installation some metal burrs can cause injury on hands, you must be careful.

Montage of the product on a system must be done with it's fixing clamps. Do not do the montage of the device with inappropriate fixing clamp. Be sure that device will not fall while doing the montage.

It is your responsibility if this equipment is used in a manner not specified in this instruction manual.

# 2.1 General Description

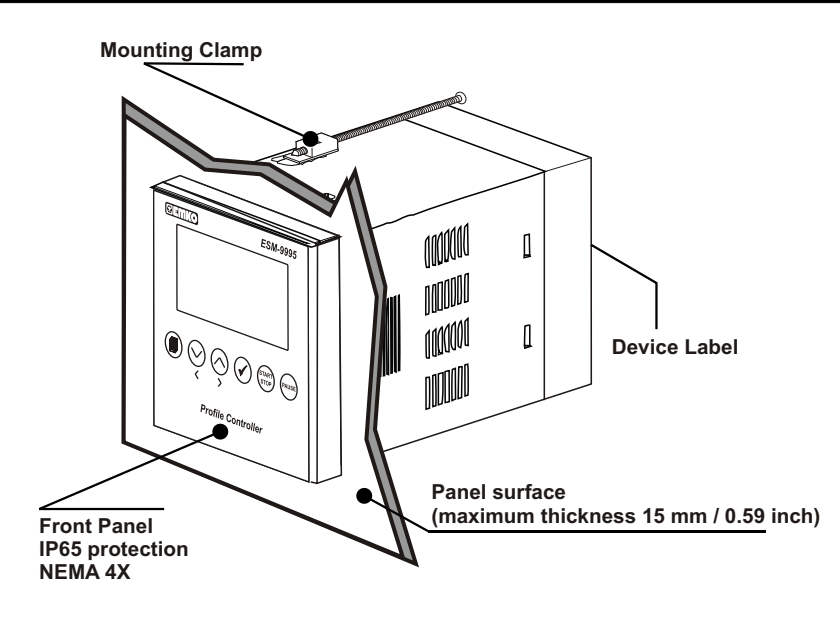

# 2.2 Dimensions

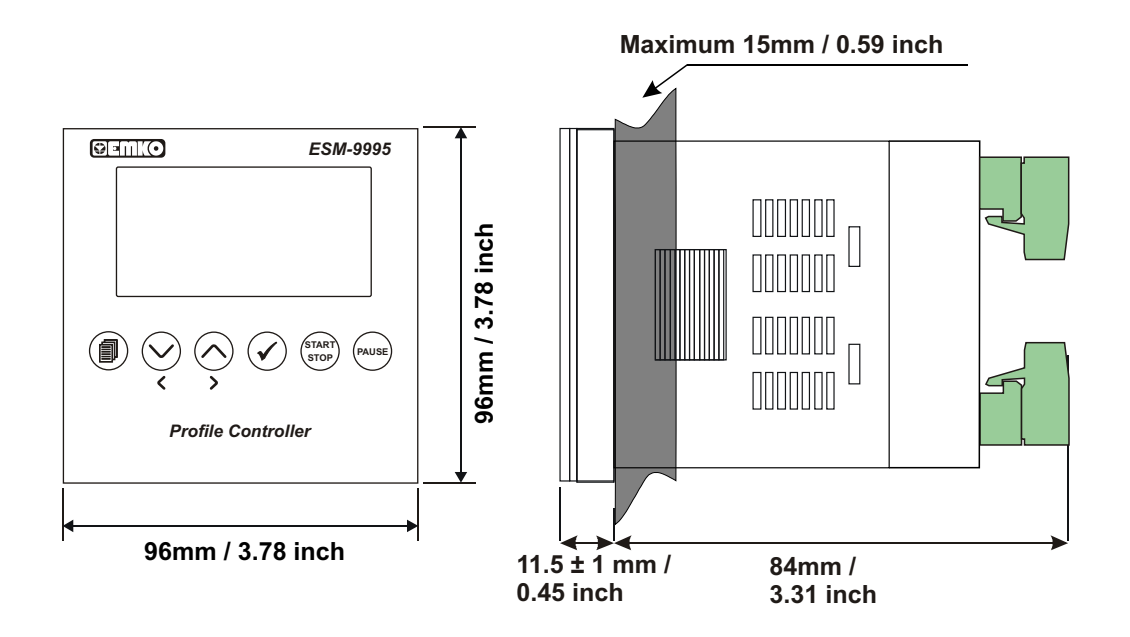

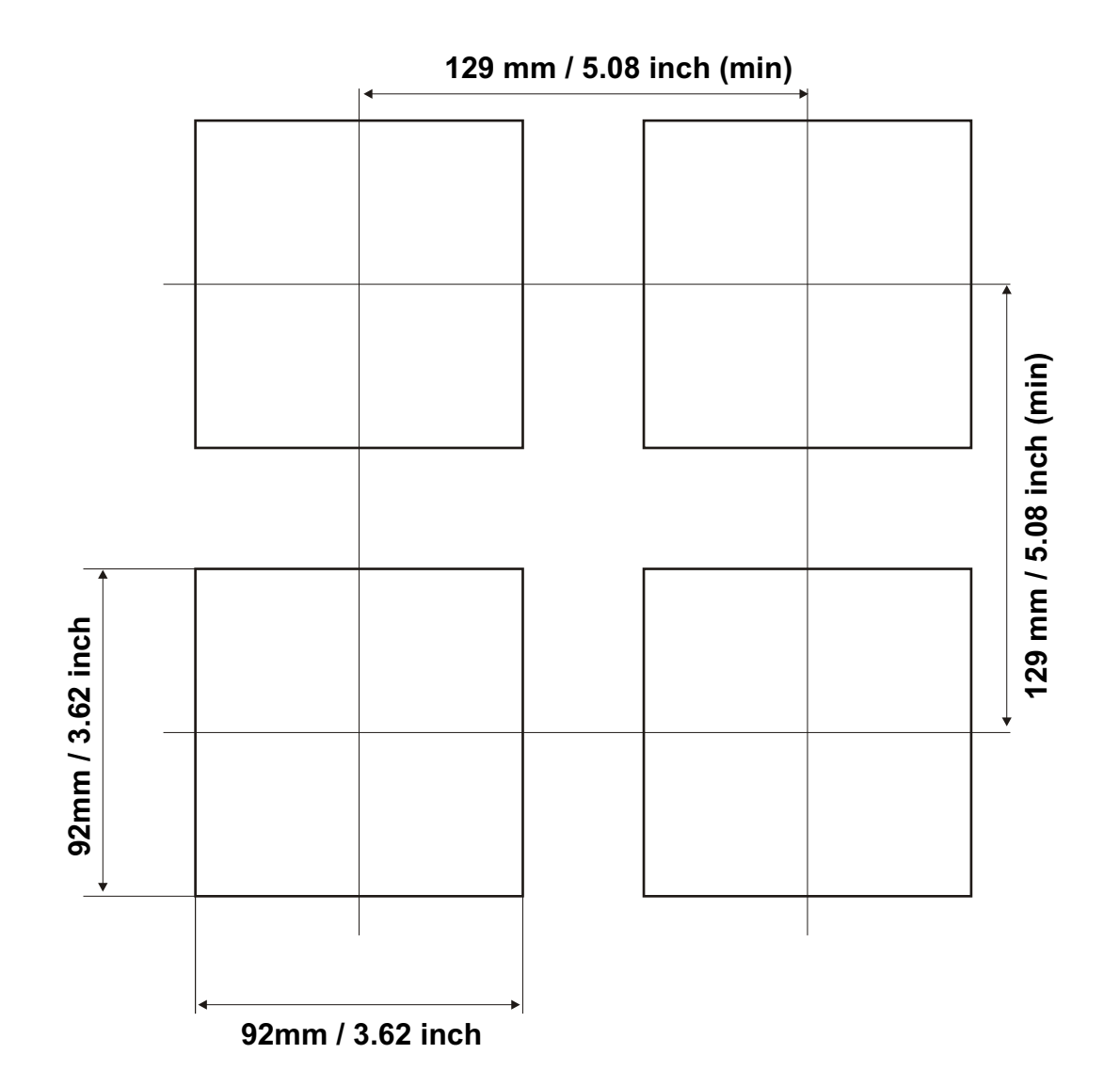

## 2.4 Environmental Ratings

### **Operating Conditions**

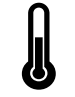

**Operating Temperature** : 0 to 50 °C

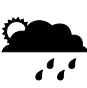

Max. Operating Humidity : 90% Rh (non-condensing)

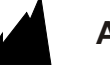

Altitude

: Up to 2000m.

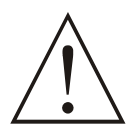

Forbidden Conditions: Corrosive atmosphere Explosive atmosphere Home applications (The unit is only for industrial applications)

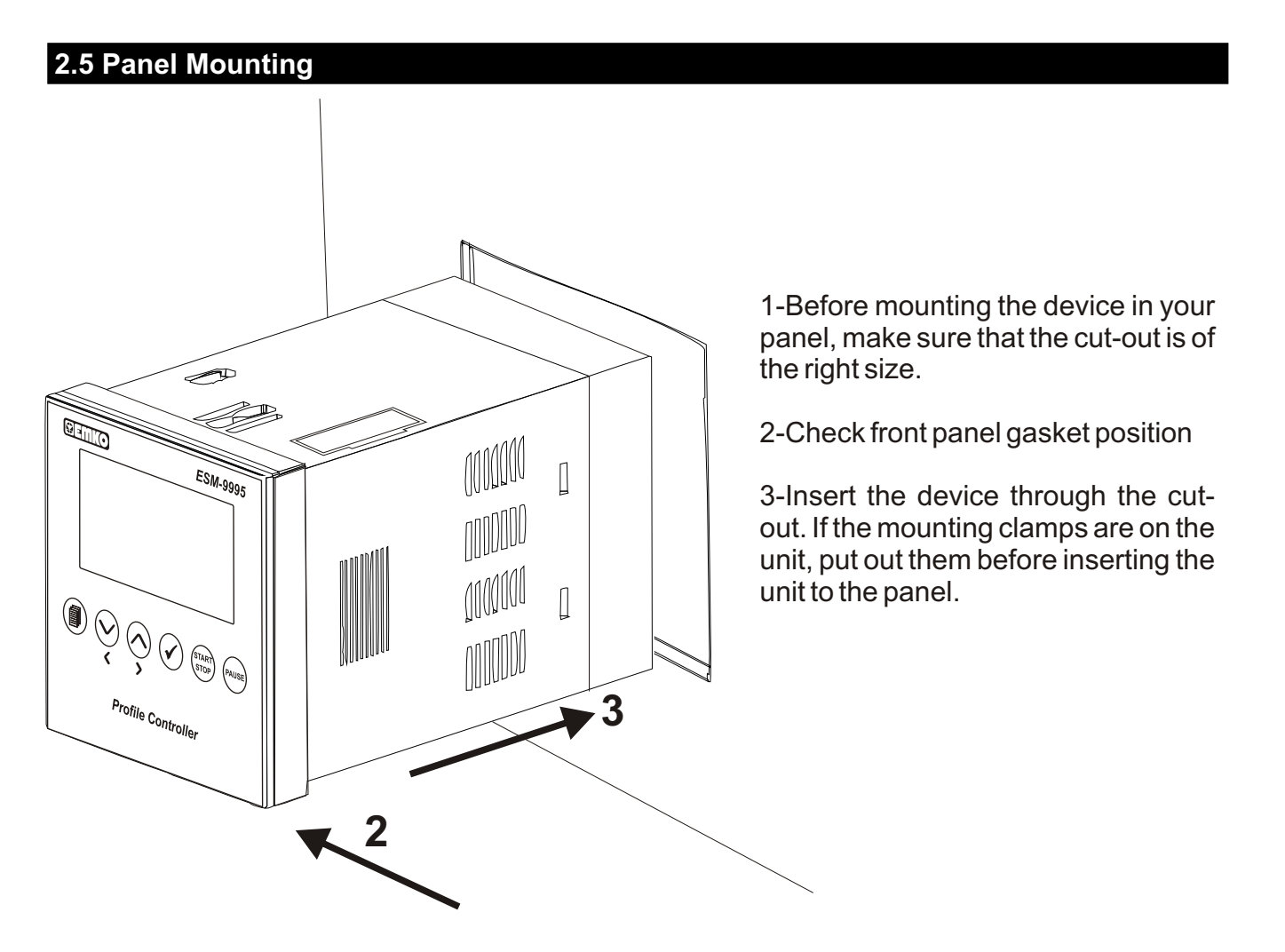

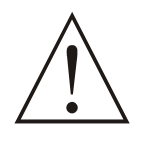

During installation into a metal panel, care should be taken to avoid injury from metal burrs which might be present. The equipment can loosen from vibration and become dislodged if installation parts are not properly tightened. These precautions for the safety of the person who does the panel mounting.

## 2.6 Installation Fixing Clamp

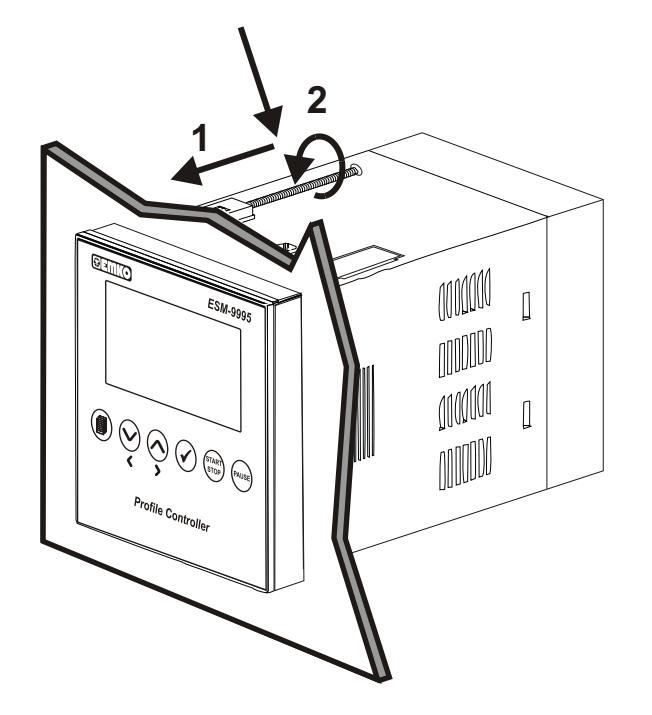

The unit is designed for panel mounting.

1-Insert the unit in the panel cut-out from the front side.

2- Insert the mounting clamps to the holes that located top and bottom sides of device and screw up the fixing screws until the unit completely immobile within the panel

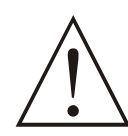

Montage of the unit to a system must be done with it's own fixing clamps. Do not do the montage of the device with inappropriate fixing clamps. Be sure that device will not fall while doing the montage.

## 2.7 Removing from the Panel

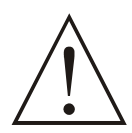

Before starting to remove the unit from panel, power off the unit and the related system.

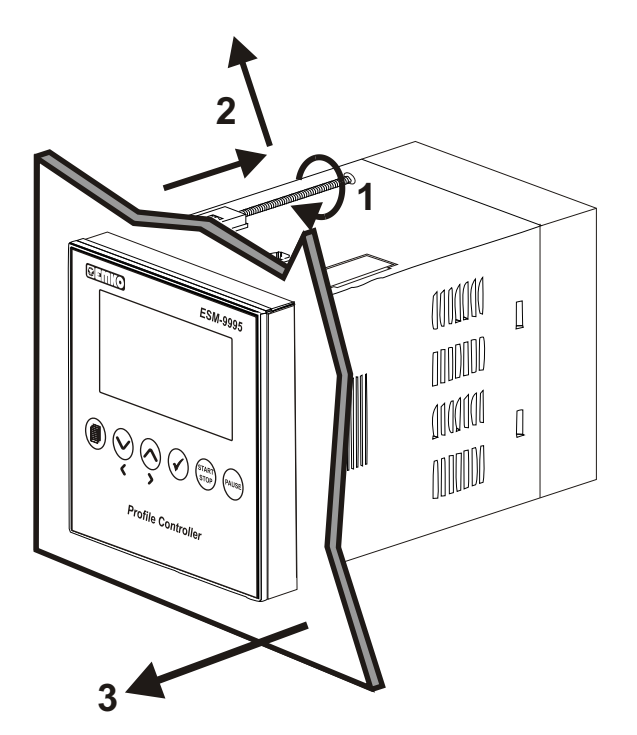

1-Loosen the screws.

2-Pull mounting clamps from top and bottom fixing sockets.

3-Pull the unit through the front side of the panel

### **3.Electrical Wirings**

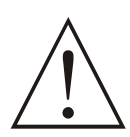

You must ensure that the device is correctly configured for your application. Incorrect configuration could result in damage to the process being controlled, and/or personal injury. It is your responsibility, as the installer, to ensure that the configuration is correct.

Device parameters has factory default values. These parameters must be set according to the system's needs.

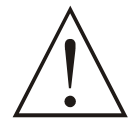

Only qualified personnel and technicians should work on this equipment. This equipment contains internal circuits with voltage dangerous to human life. There is severe danger for human life in the case of unauthorized intervention.

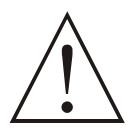

Be sure to use the rated power supply voltage to protect the unit against damage and to prevent failure.

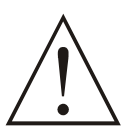

Keep the power off until all of the wiring is completed so that electric shock and trouble with the unit can be prevented.

### 3.1 Terminal Layout and Connection Instructions

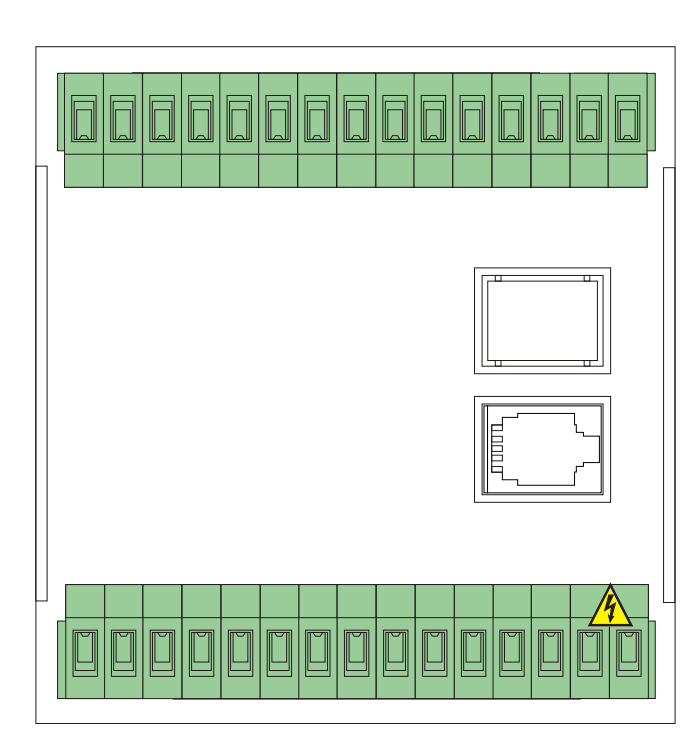

Max. 2.5mm / 0.098 inch Wire Size: 18AWG/1mm<sup>2</sup> Solid /Stranded

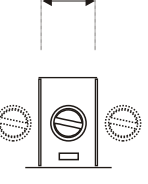

Torque 0,5Nm

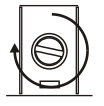

Screw driver 0,8 x3mm

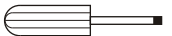

## 3.2 Electrical Wiring Diagram

Electrical wiring of the device must be the same as 'Electrical Wiring Diagram' below to prevent damage to the process being controlled and personnel injury.

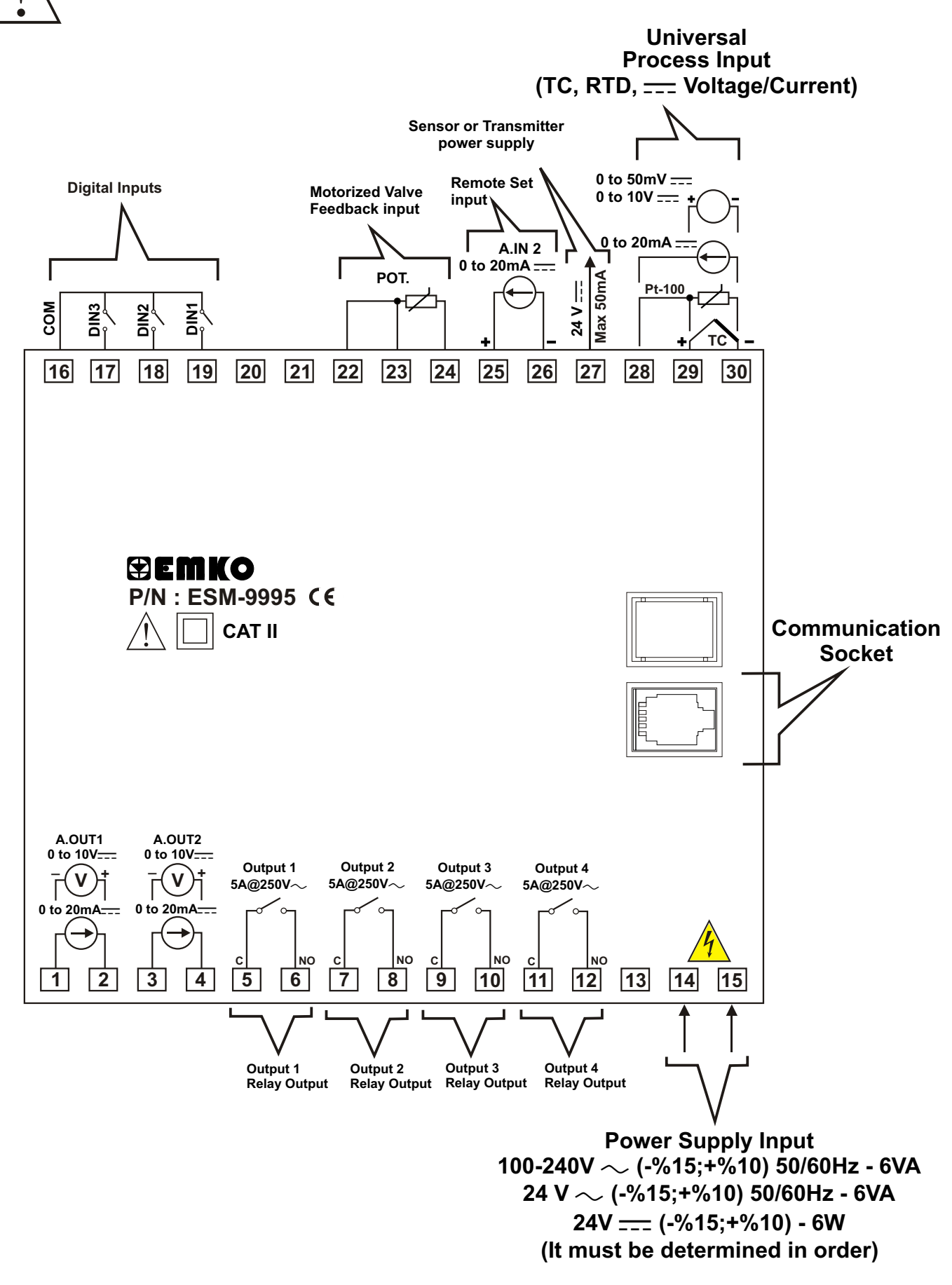

### 4.Definition of Front Panel and Accessing to the Parameters

#### 4.1 Definition of Front Panel

#### MAIN OPERATION SCREEN VIEW

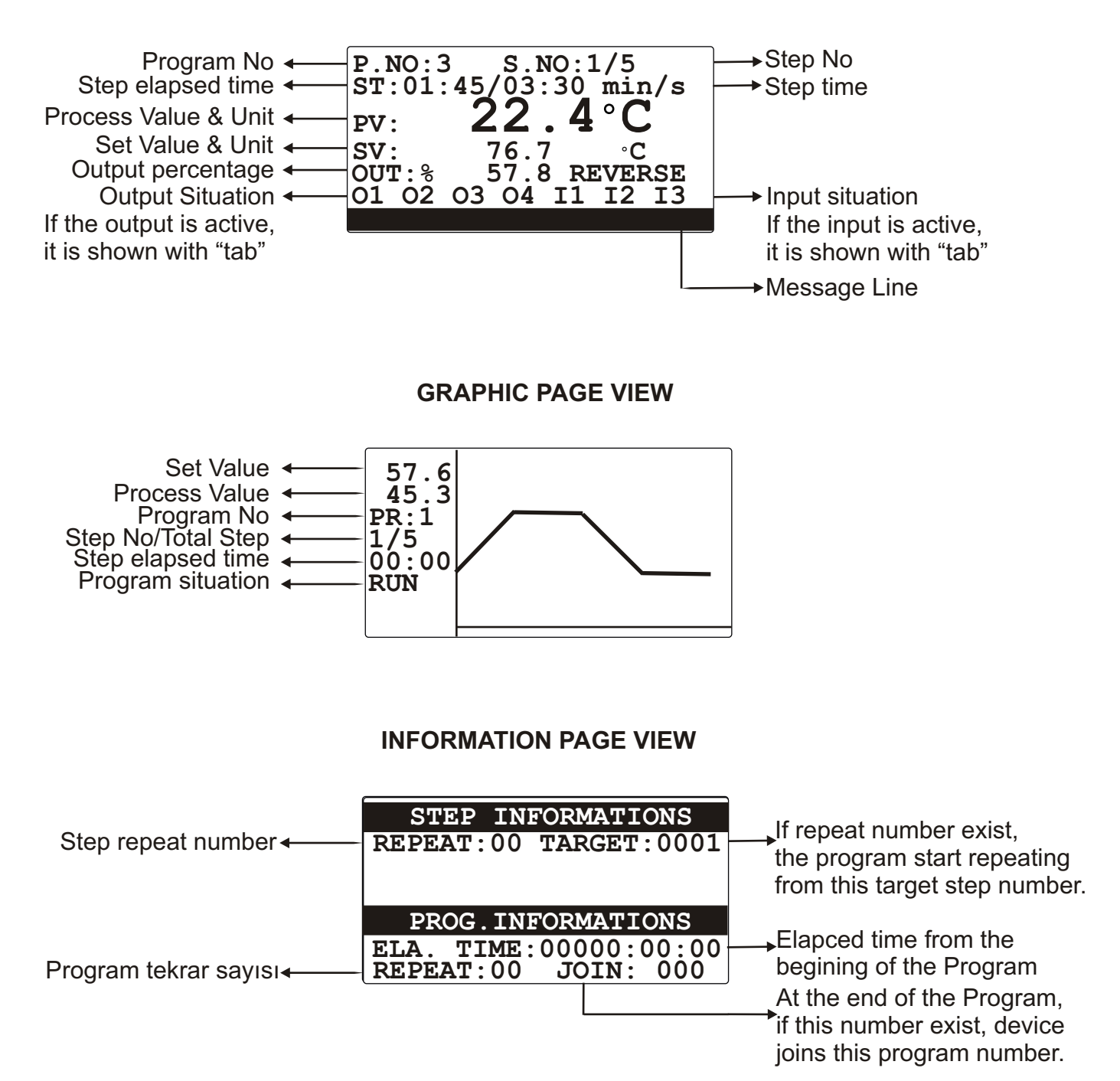

### **OPERATING PAGES VIEW**

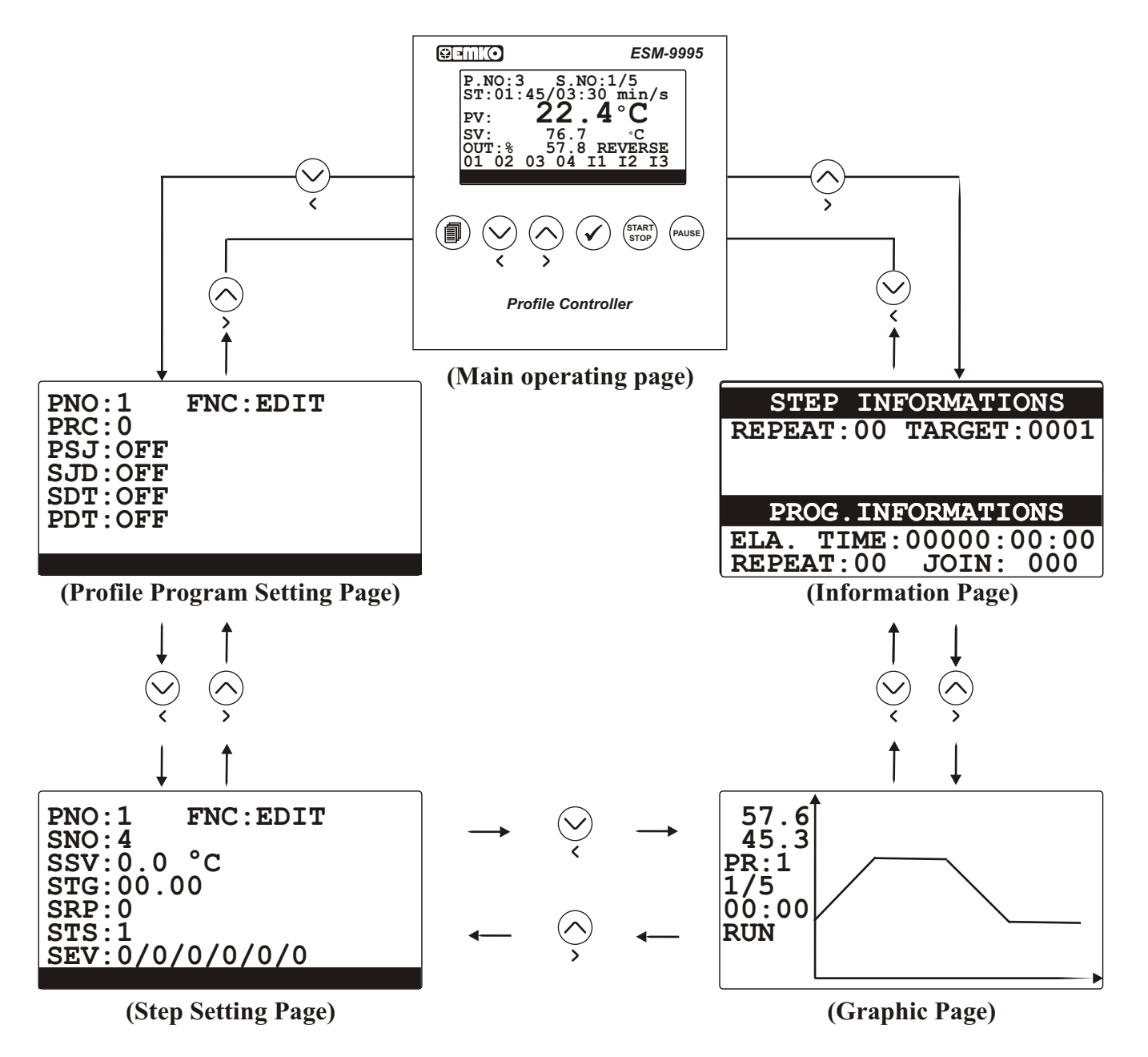

#### 4.3. Access to Menus

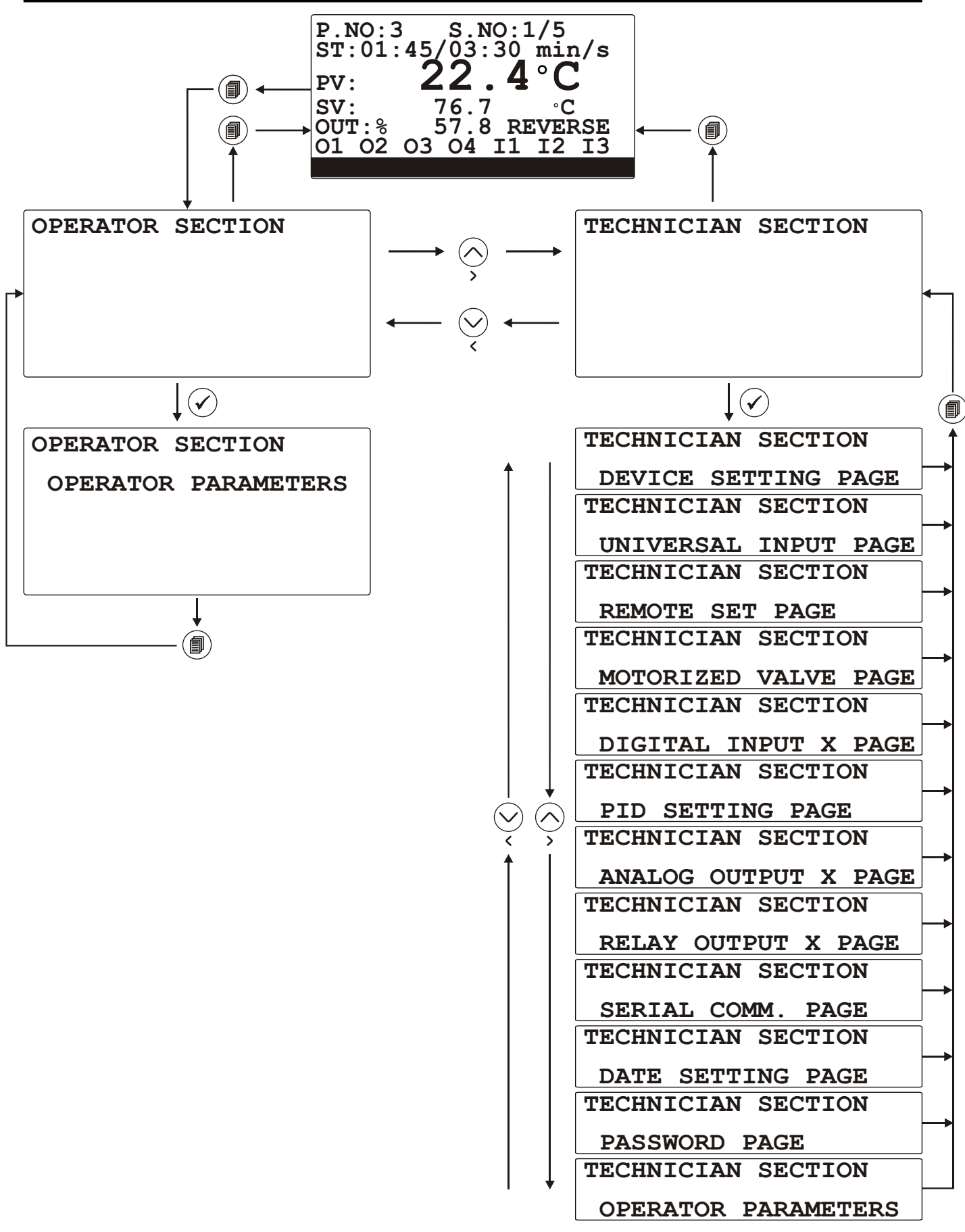

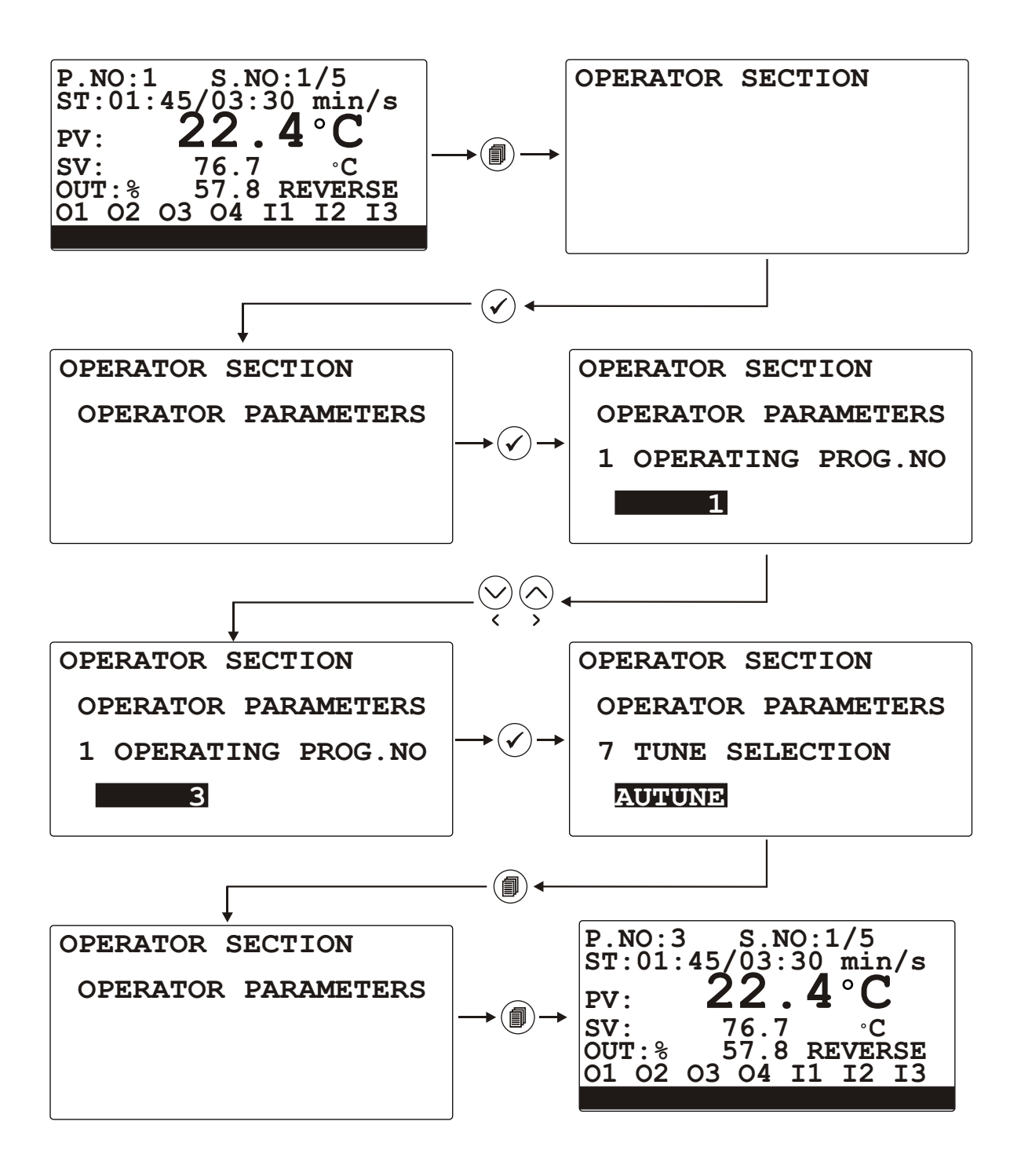

#### 4.5. Adjusting the Profile Program

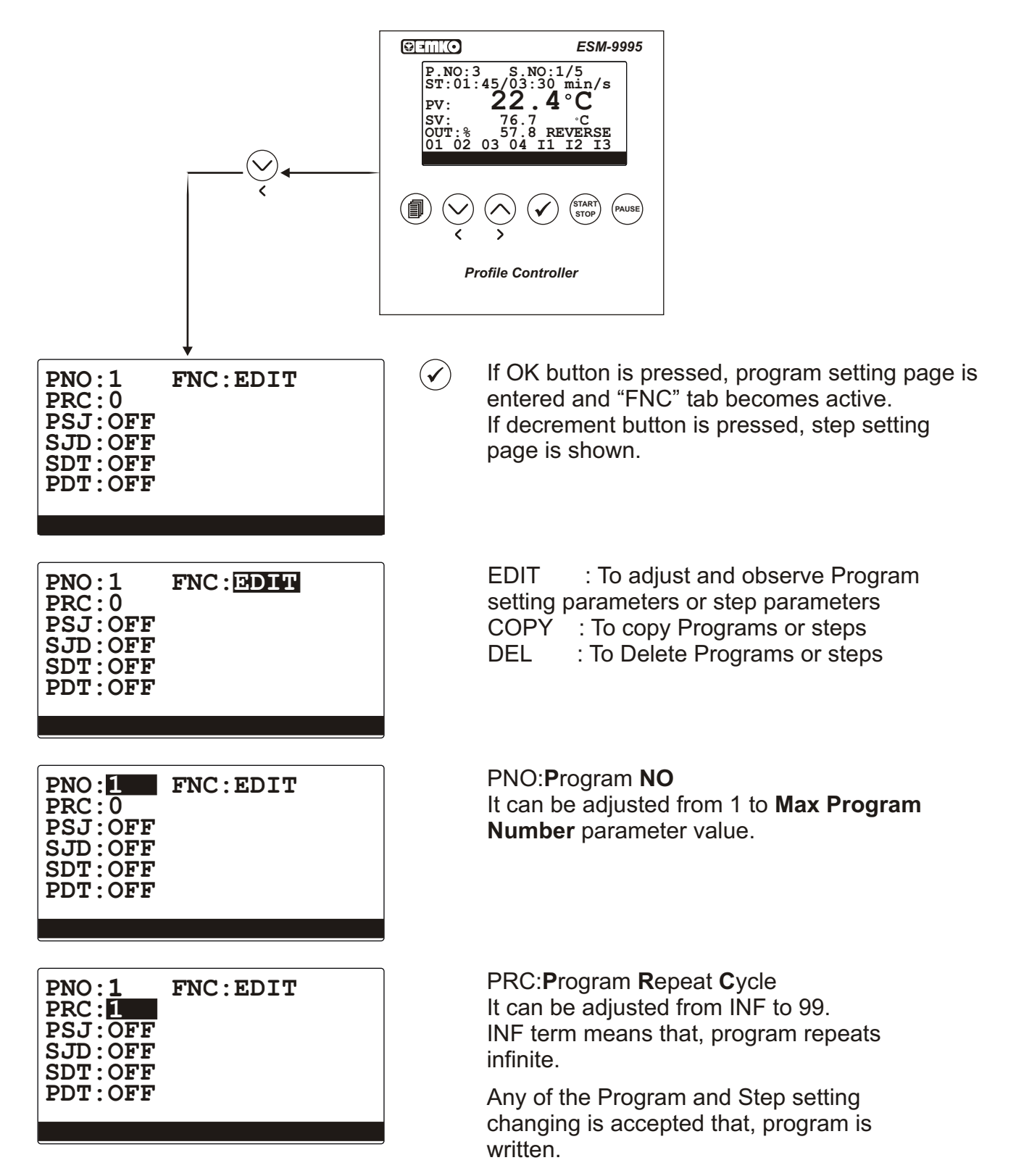

If user want to change any of the program or step setting with the EDIT function or choose COPY, DEL, INS function, device ask password for once, until user exit from program and step setting pages. It is optional that, password exits or not. It can be adjusted from techician parameters section.

To change values, use increment or decrement buttons

To confirm and observe the settings, use OK button.

| PNO: 1 FNC: EDIT<br>PRC: 1<br>PSJ: OFF<br>SJD: OFF<br>SDT: OFF<br>PDT: OFF                 | PSJ: <b>P</b> rogram <b>S</b> elect <b>J</b> oin<br>At the end of the Program, if this number<br>exist, device joins this program number.<br>It can be adjusted from OFF to 100.                               |
|--------------------------------------------------------------------------------------------|----------------------------------------------------------------------------------------------------|
| PNO:1 FNC:EDIT<br>PRC:1<br>PSJ:OFF<br>SJD:OFF<br>SDT:OFF<br>PDT:OFF                        | SJD: <b>S</b> tart Program <b>J</b> oin with <b>D</b> igital input<br>At the end of the Program, joining program<br>starts with digital input signal.                                                          |
| PNO:1 FNC:EDIT<br>PRC:1<br>PSJ:OFF<br>SJD:OFF<br>SDT:OFF<br>PDT:OFF                        | SDT:Program <b>S</b> tart <b>D</b> ate & <b>T</b> ime<br>To start program on a certain month and<br>hour and minute of a certain day.                                                                          |
| PNO:1 FNC:EDIT<br>PRC:1<br>PSJ:OFF<br>SJD:OFF<br>SDT:OFF<br>PDT:OFF                        | PDT: <b>P</b> rogram <b>D</b> elay <b>T</b> ime<br>Delay time for start of the Program.<br>Type is Hour/Minute.<br>After user confirm the last program parameter,<br>step setting page is shown on the screen. |
| PNO:1 FNC: DDTT<br>STN:1/50<br>SSV:0.0 °C<br>STG:00.00<br>SRP:0<br>STS:1<br>SEV:0/0/0/0/0  | Edit function is using for observing and changing the step settings.                                                                                                    |
| PNO: 1 FNC: EDIT<br>STN:1/50<br>SSV:0.0 °C<br>STG:00.00<br>SRP:1<br>STS:1<br>SEV:0/0/0/0/0 | <b>P</b> rogram <b>No</b><br>Program number is chosen.                                                                                                    |
|                                                                                            |                                                                                                    |

(i) While user having operation on program or step setting page, if program button is pressed, then TAB is passive and pages can be change with increment or decrement buttons.

**S**tep **NO** Step number is chosen.

PNO:1 FNC:EDIT SNO:1 SSV: 0.0°C STG:00.00 SRP:0 STS:1 SEV:0/0/0/0/0/0

SEV:0/0/0/0/0/0

FNC: EDIT

PNO: 1

**PNO:1** 

SNO:1

SRP:0 STS:1

SSV:23.8 °C STG:<u>11.</u>45

SNO: 1

SSV:0.0 °C STG:00.00 SRP:0 STS:1

> Step Set Value Step Set Value is entering.

PNO:1 FNC:EDIT SNO:1 SSV:23.8 °C STG:00.00 SRP:0 STS:1 SEV:0/0/0/0/0/0

FNC:EDIT

**S**tep **T**ime/Gradient Step Time or Gradient is entering.

**S**tep **R**e**p**eat Cycle Step Repeat Cycle is entering.

| PNO:1   | FNC:EDIT  |
|---------|-----------|
| SNO:1   | ۹ ° С     |
| STG:11. | 45        |
| SRP:1   |           |
| SEV:0/0 | 0/0/0/0/0 |

SEV:0/0/0/0/0/0

Step Target Step Repeat action will be done from this step number.

PNO:1 FNC:EDIT SNO:1 SSV:23.8 °C STG:11.45 SRP:1 STS:1 SEV:1/0/0/0/0/0

| PNO:1          | FNC:           | EDIT |
|----------------|----------------|------|
| SNU: 2         | 7°℃            |      |
| STG 20         | 30             |      |
| SRP:0          |                |      |
| STS:1          |                |      |
| <u>SEV:0/1</u> | <u>1/0/0/(</u> | 0/0  |

Step Events The Events that relates with the steps is chosen from this parameter. A/B/C/D/E/F is chosen "0" means "OFF", "1" means "ON".

After last event situation is adjusted, cursor return to "SNO:". If you want to exit this loop press program button.

# 4.6. Copy Profile Program

| PNO:1<br>PRC:0<br>PSJ:OFF<br>SJD:OFF<br>SDT:OFF<br>PDT:OFF       | FNC : DIIT  |                                                   | COPY : To Copy Program to another program area.                                                                                                    |
|------------------------------------------------------------------|-------------|---------------------------------------------------|----------------------------------------------------------------------------------------------------|
|                                                                  |             |                                                   |                                                                                                    |
| PNO:1<br>PRC:0<br>PSJ:OFF<br>SJD:OFF<br>SDT:OFF<br>PDT:OFF       | FNC : COPY  | $\langle \rangle \langle \rangle$                 | Change Function using increment and decrement button. Select "COPY".                                                                                                    |
|                                                                  |             |                                                   |                                                                                                    |
| PNO: 1<br>PRC: 0<br>PSJ: OFF<br>SJD: OFF<br>SDT: OFF<br>PDT: OFF | FNC : COPY  |                                                   | Press OK button and cursor position<br>becomes "PNO:" to select source<br>program no.                                                                                                 |
|                                                                  |             | ļ                                                 |                                                                                                    |
| PNO: 4<br>PRC: 0<br>PSJ: OFF<br>SJD: OFF<br>SDT: OFF<br>PDT: OFF | FNC : COPY  | $\bigotimes_{\mathbf{v}} \bigotimes_{\mathbf{v}}$ | Change source program no using increment and decrement buttons.                                                                                                    |
|                                                                  |             |                                                   |                                                                                                    |
| PNO: 4<br>PRC: 0<br>PSJ: OFF<br>SJD: OFF<br>SDT: OFF<br>PDT: OFF | FNC: COPY 1 | <ul> <li>(•)</li> </ul>                           | Press OK button and cursor position<br>becomes "COPY" to select target<br>program no.                                                                                                 |
|                                                                  |             |                                                   |                                                                                                    |
| PNO:4<br>PRC:0                                                   | FNC:COPY 12 | $\langle \rangle \langle \rangle$                 | Change target program no using increment and decrement buttons.                                                                                                    |
| PSJ:OFF<br>SJD:OFF<br>SDT:OFF<br>PDT:OFF                         |             | $\checkmark$                                      | Press OK button to copy program, that is near<br>the PNO tab to another program, that is near<br>the COPY tab. After copy operation, the<br>message will appear bottom of the screen. |

If target program is full, then "FIRSTLY DELETE TARGET" message is shown.

| PNO:12 FNC:COPY      | PNO: 4 FNC: COPY      |
|----------------------|-----------------------|
| PRC:0                | PRC: 0                |
| PSJ:OFF              | PSJ: OFF              |
| SJD:OFF              | SJD: OFF              |
| SDT:OFF              | SDT: OFF              |
| PDT:OFF              | PDT: OFF              |
| PROG. COPY SUCCESFUL | FIRSTLY DELETE TARGET |

Device is wait for OK button pressed to confirm the operation status. Both of the situation, after OK button press, the displays are as follows.

| PNO:12<br>PRC:0<br>PSJ:OFF<br>SJD:OFF<br>SDT:OFF<br>PDT:OFF | FNC:EDIT |
|-------------------------------------------------------------|----------|
|                                                             |          |

# 4.7. Delete Profile Program

| PNO:1<br>PRC:0<br>PSJ:OFF<br>SJD:OFF<br>SDT:OFF<br>PDT:OFF            | FNC : EDIT |                                                                    |                                                                                                    |
|-----------------------------------------------------------------------|------------|--------------------------------------------------------------------|----------------------------------------------------------------------------------------------------|
| PNO:1<br>PRC:0<br>PSJ:OFF<br>SJD:OFF<br>SDT:OFF<br>PDT:OFF            | FNC: DEL   | $\bigotimes_{\boldsymbol{\zeta}} \bigotimes_{\boldsymbol{\gamma}}$ | Change Function using increment and decrement button. Select "DEL".                                                                                                    |
| PNO: 1<br>PRC: 0<br>PSJ: OFF<br>SJD: OFF<br>SDT: OFF<br>PDT: OFF      | FNC:DEL    | $\checkmark$                                                       | Press OK button and cursor position<br>becomes "PNO:" tab. Select program<br>number, that you want to delete.                                                                                                    |
| PNO: 4<br>PRC: 0<br>PSJ: OFF<br>SJD: OFF<br>SDT: OFF<br>PDT: OFF      | FNC:DEL    | $\langle \rangle$                                                  | Change program no, that you want to delete, using increment and decrement buttons.                                                                                                    |
| PNO:5<br>PRC:0<br>PSJ:OFF<br>SJD:OFF<br>SDT:OFF<br>PDT:OFF<br>PRG. DE | FNC: DEL   | $\checkmark$                                                       | After OK button is pressed, the<br>deleting program number is confirmed<br>and cursor goes to "FNC" tab.<br>Press OK button again to delete the<br>chosen program and next program will<br>appear on the screen. |
| PNO:5<br>PRC:0<br>PSJ:OFF<br>SJD:OFF<br>SDT:OFF<br>PDT:OFF            | FNC:EDIT   | ×                                                                  | After message is observed, press OK<br>button to confirm. Cursor position<br>becomes function select parameter and<br>EDIT is shown.                                                                             |

# 4.8. Delete Step

| PNO:1 FNC: EDIT<br>SNO:1<br>SSV:23.8 °C<br>STG:11.45<br>SRP:1<br>STS:1<br>SEV:1/0/0/0/0/0       |                                                                    |                                                                                                    |
|-------------------------------------------------------------------------------------------------|--------------------------------------------------------------------|----------------------------------------------------------------------------------------------------|
| PNO:1 FNC:DEL<br>SNO:1<br>SSV:23.8 °C<br>STG:11.45<br>SRP:1<br>STS:1<br>SEV:1/0/0/0/0/0         | $\bigotimes_{\boldsymbol{\zeta}} \bigotimes_{\boldsymbol{\gamma}}$ | Choose "DEL" function using increment and decrement buttons.                                                                                                    |
| PNO: 1 FNC: DEL<br>SNO: 1<br>SSV: 23.8 °C<br>STG: 11.45<br>SRP: 1<br>STS: 1<br>SEV: 1/0/0/0/0/0 |                                                                    | If OK button is pressed, cursor position<br>becomes "PNO:" tab to select which<br>program's step will be deleted. Choose<br>program no using increment and<br>decrement buttons and press OK button. |
| PNO:1 FNC:DEL<br>SNO:1<br>SSV:23.8 °C<br>STG:11.45<br>SRP:1<br>STS:1<br>SEV:1/0/0/0/0/0         | $\bigotimes_{\mathbf{x}} \bigotimes_{\mathbf{y}}$                  | Press increment and decrement buttons to select step number.                                                                                                    |
| PNO:1 FNC:DEL<br>SNO:1<br>SSV:23.8 °C<br>STG:11.45<br>SRP:1<br>STS:1<br>SEV:1/0/0/0/0/0         |                                                                    | If OK button is pressed, cursor<br>position becomes function select tab<br>again. If OK button is pressed on<br>"DEL" tab, step is deleted.                                                          |
| PNO:1 FNC:DEL<br>SNO:1<br>SSV:42.9 °C<br>STG:10.30<br>SRP:0<br>STS:1                            |                                                                    | After this step is deleted, next step<br>settings is moved to deleted step. So<br>following steps is moved previous<br>steps one by one.                                                             |
| SEV:0/0/1/0/0/0<br>STEP DELETE SUCCESFUL                                                        | $\checkmark$                                                       | After message is observed, press OK<br>button to confirm. The cursor position<br>becomes function select parameter and<br>"EDIT" is shown.                                                           |

# 4.9. Copy Step

| PNO:1 FNC: DTT<br>SNO:1<br>SSV:23.8 °C<br>STG:11.45<br>SRP:1<br>STS:1<br>SEV:1/0/0/0/0/0  |                                                                           |                                                                                                    |
|-------------------------------------------------------------------------------------------|---------------------------------------------------------------------------|----------------------------------------------------------------------------------------------------|
| PNO:1 FNC: COPY<br>SNO:1<br>SSV:23.8 °C<br>STG:11.45<br>SRP:1<br>STS:1<br>SEV:1/0/0/0/0/0 |                                                                           | Choose "COPY" function using increment and decrement buttons.                                       |
| PNO:<br>SNO:1<br>SSV:23.8 °C<br>STG:11.45                                                 |                                                                           | If OK button is pressed, cursor position becomes "PNO:" tab to select source program number.        |
| SRP:1<br>STS:1<br>SEV:1/0/0/0/0/0                                                         | $\bigotimes_{\boldsymbol{\varsigma}} \bigotimes_{\boldsymbol{\varsigma}}$ | Change source program no using increment and decrement buttons.                                     |
| PNO:1 FNC:COPY<br>SNO:1<br>SSV:23.8 °C<br>STG:11.45                                       |                                                                           | If OK button is pressed, cursor position becomes "SNO:" tab to select source step number.           |
| SRP:1<br>STS:1<br>SEV:1/0/0/0/0/0                                                         | $\langle \rangle \langle \rangle$                                         | Change source step no using increment and decrement buttons.                                        |
| PNO:1 FNC:COPY 12<br>SNO:1<br>SSV:23.8 °C<br>STG:11.45                                    |                                                                           | If OK button is pressed, cursor position becomes near "COPY" tab to select target step number.      |
| SRP:1<br>STS:1<br>SEV:1/0/0/0/0/0                                                         | $\langle \rangle$                                                         | Change target step no using increment and decrement buttons.                                        |
| PNO:1 FNC:COPY<br>SNO:1<br>SSV:23.8 °C<br>STG:11.45<br>SRP:1                              |                                                                           | If OK button is pressed, copy<br>operation come true and related<br>message is shown on the screen. |
| STS:1<br>SEV:1/0/0/0/0/0<br>STEP COPY SUCCESFUL                                           |                                                                           | Press OK button again and message will disappear and tab return to EDIT.                            |

# 4.10. Insert Step

| PNO:1 FNC: EDDT<br>SNO:1<br>SSV:23.8 °C<br>STG:11.45<br>SRP:1<br>STS:1<br>SEV:1/0/0/0/0/0 |                                                                    |                                                                                                    |
|-------------------------------------------------------------------------------------------|--------------------------------------------------------------------|----------------------------------------------------------------------------------------------------|
|                                                                                           | $\sim$                                                             |                                                                                                    |
| PNO:1 FNC: INS<br>SNO:1<br>SSV:23.8 °C<br>STG:11.45<br>SRP:1<br>STS:1<br>SEV:1/0/0/0/0/0  | $\bigotimes \bigotimes$                                            | Choose "INS" function using increment and decrement buttons.                                                                                                    |
|                                                                                           |                                                                    |                                                                                                    |
| PNO: <b>1</b> FNC: INS<br>SNO: 1<br>SSV: 23.8 °C<br>STG: 11.45                            | $\checkmark$                                                       | If OK button is pressed, cursor position becomes "PNO:" tab to select source program number.                                                                                            |
| SRP:1<br>STS:1<br>SEV:1/0/0/0/0/0                                                         | $\bigotimes_{\mathbf{x}} \bigotimes_{\mathbf{y}}$                  | Change source program no using increment and decrement buttons.                                                                                                    |
|                                                                                           | $\frown$                                                           |                                                                                                    |
| PNO:1 FNC:INS<br>SNO:1<br>SSV:23.8 °C<br>STG:11.45                                        | $\checkmark$                                                       | If OK button is pressed, cursor<br>position becomes "SNO:" tab to<br>select source step number.                                                                                         |
| SRP:1<br>STS:1<br>SEV:1/0/0/0/0/0                                                         | $\bigotimes_{\boldsymbol{\zeta}} \bigotimes_{\boldsymbol{\gamma}}$ | Change source step no using increment and decrement buttons.                                                                                                    |
|                                                                                           | $\frown$                                                           |                                                                                                    |
| PNO:1 FNC:INS<br>SNO:1<br>SSV:23.8 °C<br>STG:11.45<br>SRP:1<br>STS:1                      | $\checkmark$                                                       | If OK button is pressed, cursor<br>position becomes "INS" tab.                                                                                                    |
| SEV:1/0/0/0/0/0                                                                           |                                                                    |                                                                                                    |
|                                                                                           |                                                                    |                                                                                                    |
| PNO:1 FNC:INS<br>SNO:2<br>SSV:23.8 °C<br>STG:11.45<br>SRP:1                               | $\checkmark$                                                       | If OK button is pressed again, following steps<br>after the SNO number is shifted the next<br>steps. The source step settings is copied to<br>opened area and related message is shown. |
| SEV:1/0/0/0/0/0<br>STEP INSERT SUCCESFUL                                                  | $\checkmark$                                                       | Press OK button again and message will disappear and tab return to EDIT.                                                                                                    |

# 5.1. Operator Parameters

| OPERATOR PARAMETERS  |                             | Min    | Max    | Default | Unit   |
|----------------------|-----------------------------|--------|--------|---------|--------|
| A01 OPERATING PR. NO | Operating Program number    | 1      | 100    | 1       |        |
| A02 PROCESS SETVALUE | Process Set value           | -9999  | 9999   | 0       | °C     |
| A03 ALARM 1 SETVALUE | Alarm 1 Set value           | -9999  | 9999   | 0       | °C     |
| A04 ALARM 2 SETVALUE | Alarm 2 Set value           | -9999  | 9999   | 0       | °C     |
| A05 ALARM 3 SETVALUE | Alarm 3 Set value           | -9999  | 9999   | 0       | °C     |
| A06 ALARM 4 SETVALUE | Alarm 4 Set value           | -9999  | 9999   | 0       | °C     |
| A07 TUNE SELECTION   | Tune type selection         | NOTUNE | ASTUNE | NOTUNE  |        |
| A08 AUTOMTC. TUNE SL | Otomatik tune selection     | NO     | YES    | NO      |        |
| A09 OPERAT. FORM SEL | Operating form selection    | AUTO.  | MANUAL | AUTO.   |        |
| A10 BUMPLESS TRAN.SL | Bumpless Transfer selection | NO     | YES    | NO      |        |
| A11 ALARM LATCHCANCL | Alarm Latch Cancel          | NO     | YES    | NO      |        |
| A12 SLCTABLE 1.SET   | Selectable Set 1 value      | -9999  | 9999   | 0       | °C     |
| A13 SLCTABLE 2.SET   | Selectable Set 2 value      | -9999  | 9999   | 0       | С°     |
| A14 SLCTABLE 3.SET   | Selectable Set 3 value      | -9999  | 9999   | 0       | С°     |
| A15 SLCTABLE 4.SET   | Selectable Set 4 value      | -9999  | 9999   | 0       | °C     |
| A16 SLCTABLE 5.SET   | Selectable Set 5 value      | -9999  | 9999   | 0       | °C     |
| A17 SLCTABLE 6.SET   | Selectable Set 6 value      | -9999  | 9999   | 0       | °C     |
| A18 SLCTABLE 7.SET   | Selectable Set 7 value      | -9999  | 9999   | 0       | С°     |
| A19 SLCTABLE 8.SET   | Selectable Set 8 value      | -9999  | 9999   | 0       | °C     |
| A20 MOTORIZD CONTROL | Motorized Valve Control     | NO     | YES    | NO      |        |
| A21 PWR.FAIL.BEHAVIO | Power Fail behaviour        | 1      | 6      | 1       |        |
| A22 PWR.FAIL.PERCENT | Power Fail Percent          | 0      | 100    | 0       | %      |
| A23 MSG. DISP. TIME  | Message display time        | 1      | 10     | 1       | Second |

Note-1: A21-PWR.FAIL.BEHAVIO parameter operating types:

1- Program is stopped.

2- Program continues remaining step and time.

3- Program wait for start approval on remaining step and time. Control output is off.

4- Program continues from the begining of the step.

5- Program returns the begining of the step and wait for approval. Control output is off.

6- If the difference, between process value(before power fail) and process value(after power on), is lower than

PWR.FAIL.PERCENT parameter, then process continuous its remainig position, otherwise operates 5. entry item.

Note-2: A01 parameter is shown, if the device is configured as profile control.

Note-3: A12, A13, A14, A15, A16, A17, A18 and A19 parameters are shown, if the device is configured as process control.

# 5.2. Technician Parameters

# If the device is configured as Profile Control;

| DEVICE SETTING PAGE  |                        | Min    | Max    | Default | Unit |
|----------------------|------------------------|--------|--------|---------|------|
| B01 OPERATING MODE   | Device Operating Type  | PROCSS | PROFIL | PROFIL  |      |
| B02 MAX STEP NUMBER  | Maximum Step Number    | 1      | 1000   | 1       |      |
| B03 MAX PROGRAM NUMB | Maximum Program Number | 1      | 100    | 1       |      |
| B04 STEP TIME UNIT   | Step time unit         | Min/s  | H/min  | Min/s   |      |
| B05 PR.STEP RAMP TYP | Program Step Ramp Type | TIME   | GRADI. | TIME    |      |
| B06 PR.TOLERAN. BAND | Program Tolerance Band | TIME   | GRADI. | TIME    |      |

# If the device is configured as Process Control;

| DEVICE SETTING PAGE |                       | Min    | Max    | Default | Unit |
|---------------------|-----------------------|--------|--------|---------|------|
| B01 OPERATING MODE  | Device Operating Type | PROCSS | PROFIL | PROFIL  |      |

| UNIVERSAL INPUT PA    | GE                                      | Min    | Max    | Default | Unit   |
|-----------------------|-----------------------------------------|--------|--------|---------|--------|
| C01 INPUT TYPE        | Input Type                              | TC     | V/I    | TC      |        |
| C02 TC TYPE           | Termocouple type                        | L      | N po   | J       |        |
| C03 TC COLDJUNC.COMP  | Cold junction compansation              | NO     | YES    | YES     |        |
| C04 RTD TYPE          | RTD type                                | 0      | 1      | 0       |        |
| C05 V/I TYPE          | Voltage/Current type                    | 0-50mV | 4-20mA | 0-50mV  |        |
| C06 V/I DEC. DOT POS  | Voltage/Current Decimal Point Pos.      | NO P.  | 0.000  | NO P.   |        |
| C07 V/I MULT. COEFF   | Voltage/Current Coefficient             | 1000   | 9999   | 1000    |        |
| C08 V/I CALIBR. TYPE  | Voltage/Current Calibration type        | FIXED  | 16 P.  | FIXED   |        |
| C09 V/I S.D.P. CAL.MN | Voltage/Current 2 point calibration min | -1999  | 9999   | 0       |        |
| C10 V/I S.D.P. CAL.MX | Voltage/Current 2 point calibration max | -1999  | 9999   | 0       |        |
| C11 V/I 16.PT.CAL.1PT | Voltage/Current 16 point calibration 1  | -1999  | 9999   | 0       |        |
| C12 V/I 16.PT.CAL.2PT | Voltage/Current 16 point calibration 2  | -1999  | 9999   | 0       |        |
| C13 V/I 16.PT.CAL.3PT | Voltage/Current 16 point calibration 3  | -1999  | 9999   | 0       |        |
| C14 V/I 16.PT.CAL.4PT | Voltage/Current 16 point calibration 4  | -1999  | 9999   | 0       |        |
| C15 V/I 16.PT.CAL.5PT | Voltage/Current 16 point calibration 5  | -1999  | 9999   | 0       |        |
| C16 V/I 16.PT.CAL.6PT | Voltage/Current 16 point calibration 6  | -1999  | 9999   | 0       |        |
| C17 V/I 16.PT.CAL.7PT | Voltage/Current 16 point calibration 7  | -1999  | 9999   | 0       |        |
| C18 V/I 16.PT.CAL.8PT | Voltage/Current 16 point calibration 8  | -1999  | 9999   | 0       |        |
| C19 V/I 16.PT.CAL.9PT | Voltage/Current 16 point calibration 9  | -1999  | 9999   | 0       |        |
| C20 V/I 16.PT.CAL.10P | Voltage/Current 16 point calibration 10 | -1999  | 9999   | 0       |        |
| C21 V/I 16.PT.CAL.11P | Voltage/Current 16 point calibration 11 | -1999  | 9999   | 0       |        |
| C22 V/I 16.PT.CAL.12P | Voltage/Current 16 point calibration 12 | -1999  | 9999   | 0       |        |
| C23 V/I 16.PT.CAL.13P | Voltage/Current 16 point calibration 13 | -1999  | 9999   | 0       |        |
| C24 V/I 16.PT.CAL.14P | Voltage/Current 16 point calibration 14 | -1999  | 9999   | 0       |        |
| C25 V/I 16.PT.CAL.15P | Voltage/Current 16 point calibration 15 | -1999  | 9999   | 0       |        |
| C26 V/I 16.PT.CAL.16P | Voltage/Current 16 point calibration 16 | -1999  | 9999   | 0       |        |
| C27 PRO.LOW PNT ADJ   | Process Low Point Adjustment            | -1999  | 9999   | 0       |        |
| C28 PRO.HIGH PNT ADJ. | Process High Point Adjustment           | -1999  | 9999   | 0       |        |
| C29 UNIT SELECTION    | Unit Selection                          | °C     | °F     | °C      |        |
| C30 OPER. SCALE MIN   | Operation Scale minimum                 | -1999  | 9999   | 0       |        |
| C31 OPER. SCALE MAX   | Operation Scale maximum                 | -1999  | 9999   | 0       |        |
| C32 PRO.DIS.OFST.     | Process Display Offset                  | -9999  | 9999   | 0       |        |
| C33 FILTER TIME       | Filter time                             | 0.0    | 999.9  | 0       | Second |

| REMOTE SET PAGE      |                         | Min    | Max    | Default | Unit |
|----------------------|-------------------------|--------|--------|---------|------|
| D01 REMOTE SET SELCT | Remote Set Selection    | OFF    | ON     | OFF     |      |
| D02 INPUT TYPES      | Input Type              | 0-20mA | 4-20mA | 0-20mA  |      |
| D03 CALIBR. TYPE     | Calibration Type        | FIXED  | DUALP  | FIXED   |      |
| D04 DUAL PO. CAL MIN | 2 point calibration min | -1999  | 9999   | 0       |      |
| D05 DUAL PO. CAL MAX | 2 point calibration max | -1999  | 9999   | 0       |      |

| MOTORIZED VALVE PAGE |                            | Min   | Max   | Default | Unit   |
|----------------------|----------------------------|-------|-------|---------|--------|
| E01 FEEDBACK CONTROL | Feedback Control           | FLOAT | FBACK | FLOAT   |        |
| E02 BOUNDL. MOV.TIME | Boundary limit moving time | 5     | 600   | 5       | Second |
| E03 VALVE DEAD BAND  | Valve Dead Band            | 1     | 50    | 1       | %      |

| DIGITAL INPUT 1 PAGE |                    | Min  | Max    | Default | Unit |
|----------------------|--------------------|------|--------|---------|------|
| F01 FUNCTION SELECT  | Function Selection | NONE | SETSEL | NONE    |      |

| DIGITAL INPUT 2 PAGE |                    | Min  | Max    | Default | Unit |
|----------------------|--------------------|------|--------|---------|------|
| G01 FUNCTION SELECT  | Function Selection | NONE | SETSEL | NONE    |      |

| DIGITAL INPUT 3 PAGE |                    | Min  | Max    | Default | Unit |
|----------------------|--------------------|------|--------|---------|------|
| H01 FUNCTION SELECT  | Function Selection | NONE | SETSEL | NONE    |      |

| PID SETTING PAGE      |                                      | Min    | Max   | Default | Unit   |
|-----------------------|--------------------------------------|--------|-------|---------|--------|
| 101 REV.PROPOR. BAND  | Reverse Proportional Band            | 0.0    | 999.9 | 0.0     |        |
| 102 REV.INTEGRAL T.   | Reverse Integral Time                | 0      | 3600  | 0       | Second |
| 103 REV.DERIVATI.T.   | Reverse Derivative Time              | 0.0    | 9999  | 0.0     | Second |
| 104 REV.CON.PERI.T.   | Reverse Control Period Time          | 1      | 150   | 1       | Second |
| 105 REV.MIN C.OUTT.   | Reverse Min. Control Output Time     | 0.0    | 15.0  | 0.0     | Second |
| 106 REV.MIN CN.OUTPT  | Reverse Min. Control Output          | 0.0    | 100.0 | 0.0     | %      |
| 107 REV.MAX CN.OUTPT  | Reverse Max. Control Output          | 0.0    | 100.0 | 100.0   | %      |
| 108 DIR.PRO.BANDCOEF  | Direct Proportional Band Coefficient | 0      | 1000  | 1       |        |
| 109 DIR.PROPOR. BAND  | Direct Proportional Band             | 0.0    | 999.9 | 0.0     |        |
| 110 DIR.INTEGRAL T.   | Direct Integral Time                 | 0      | 3600  | 0       | Second |
| I11 DIR.DERIVATI.T.   | Direct Derivative Time               | 0.0    | 9999  | 0.0     | Second |
| I12 DIR.CON.PERI.T.   | Direct Control Period Time           | 1      | 150   | 1       | Second |
| I13 DIR.MIN C.OUTT.   | Direct Min. Control Output Time      | 0.0    | 15.0  | 0.0     | Second |
| I14 DIR.MIN CN.OUTPT  | Direct Min. Control Output           | 0.0    | 100.0 | 0.0     | %      |
| I15 DIR.MAX CN.OUTPT  | Direct Max. Control Output           | 0.0    | 100.0 | 100.0   | %      |
| 116 ANTIRESET WINDUP  | Antireset windup                     | OT.AR  | 9999  | OT.AR   | °C     |
| 117 SETVALUE OFFSET   | Set offset value                     | -9999  | 9999  | 0       | °C     |
| 118 PID OUTPUT OFFSET | PID output offset value              | -100.0 | 100.0 | 0.0     | %      |
| 119 OU.OF.REL.PIDSET  | Output offset related on PID set     | -100.0 | 100.0 | 0.0     | %      |
| I20 PRO.VAL.STABIL.   | Process value stabilization          | 0      | 9999  | 0       |        |
| 121 PROPR.BAND SHIFT  | Proportional Band Shifting           | -9999  | 9999  | 0       |        |
| 122 SENS.BRE.OUT VAL  | Sensor Break Output Value            | -100.0 | 100.0 | 0.0     | %      |

| ANALOG OUTPUT 1 PAGE |                           | Min    | Max    | Default | Unit |
|----------------------|---------------------------|--------|--------|---------|------|
| J01 OUTPUT TYPE SEL. | Output Type selection     | 0-20MA | 2-10V  | 0-20MA  |      |
| J02 FUNCTION SELECT  | Function selection        | REVERS | RETRAN | REVERS  |      |
| J03 RETRAN. TYPE SEL | Retransfer type selection | RTPROC | RTSET  | RTPROC  |      |

| ANALOG OUTPUT 2 PAGE |                           | Min    | Max    | Default | Unit |
|----------------------|---------------------------|--------|--------|---------|------|
| K01 OUTPUT TYPE SEL. | Output Type Selection     | 0-20MA | 2-10V  | 0-20MA  |      |
| K02 FUNCTION SELECT  | Function selection        | REVERS | RETRAN | REVERS  |      |
| K03 RETRAN. TYPE SEL | Retransfer type selection | RTPROC | RTSET  | RTPROC  |      |

| <b>RELAY OUTPUT 1 PAG</b> | E                          | Min    | Max    | Default | Unit   |
|---------------------------|----------------------------|--------|--------|---------|--------|
| L01 FUNCTION SELECT       | Function selection         | REVERS | LO.OUT | REVERS  |        |
| L02 CONTROL ALGORIT       | Control Algorithm          | ONOFF  | PID    | ONOFF   |        |
| L03 ON/OFF HYS.           | ON/OFF Hysteresis          | 0      | 9999   | 0       | °C     |
| L04 ON/OFF HYS FUNC.      | ON/OFF Hysteresis Function | 0      | 1      | 0       |        |
| L05 ON/OFF ON DLY TI      | ON/OFF On Delay time       | 0      | 9999   | 0       | Second |
| L06 LOG.OUT.OPER.         | Logic Output Operation     | EVENT  | PROEND | PROEND  |        |
| L07 REL. STEP EVENT       | Related Step Event         | A      | D      | А       |        |
| L08 ALARM NUMBER          | Alarm Number               | 1      | 4      | 1       |        |
| L09 AL.1 TYPE             | Alarm-1 type               | HIGH   | D.RANG | HIGH    |        |
| L10 AL.1 HYS              | Alarm-1 Hysteresis         | 0      | 9999   | 0       | °C     |
| L11 AL.1 ON DELAY T.      | Alarm-1 On Delay time      | 0      | 9999   | 0       | Second |
| L12 AL.1 OFF DELAY T.     | Alarm-1 Off Delay time     | 0      | 9999   | 0       | Second |
| L13 AL.2 TYPE             | Alarm-2 type               | HIGH   | D.RANG | HIGH    |        |
| L14 AL.2 HYS              | Alarm-2 Hysteresis         | 0      | 9999   | 0       | °C     |
| L15 AL.2 ON DELAY T.      | Alarm-2 On Delay time      | 0      | 9999   | 0       | Second |
| L16 AL.2 OFF DELAY T.     | Alarm-2 Off Delay time     | 0      | 9999   | 0       | Second |
| L17 AL.3 TYPE             | Alarm-3 type               | HIGH   | D.RANG | HIGH    |        |
| L18 AL.3 HYS              | Alarm-3 Hysteresis         | 0      | 9999   | 0       | °C     |
| L19 AL.3 ON DELAY T.      | Alarm-3 On Delay time      | 0      | 9999   | 0       | Second |
| L20 AL.3 OFF DELAY T.     | Alarm-3 Off Delay time     | 0      | 9999   | 0       | Second |
| L21 AL.4 TYPE             | Alarm-4 type               | HIGH   | D.RANG | HIGH    |        |
| L22 AL.4 HYS              | Alarm-4 Hysteresis         | 0      | 9999   | 0       | °C     |
| L23 AL.4 ON DELAY T.      | Alarm-4 On Delay time      | 0      | 9999   | 0       | Second |
| L24 AL.4 OFF DELAY T.     | Alarm-4 Off Delay time     | 0      | 9999   | 0       | Second |

| <b>RELAY OUTPUT 2 PAG</b> | E                          | Min    | Max    | Default | Unit   |
|---------------------------|----------------------------|--------|--------|---------|--------|
| M01 FUNCTION SELECT       | Function Selection         | REVERS | LO.OUT | REVERS  |        |
| M02 CONTROL ALGORIT       | Control Algorithm          | ONOFF  | PID    | ONOFF   |        |
| M03 ON/OFF HYS.           | ON/OFF Hysteresis          | 0      | 9999   | 0       | О°     |
| M04 ON/OFF HYS FUNC.      | ON/OFF Hysteresis Function | 0      | 1      | 0       |        |
| M05 ON/OFF ON DLY TI      | ON/OFF On delay time       | 0      | 9999   | 0       | Second |
| M06 LOG.OUT.OPER.         | Logic Output Operation     | EVENT  | PROEND | PROEND  |        |
| M07 REL. STEP EVENT       | Related step event         | Α      | D      | А       |        |
| M08 ALARM NUMBER          | Alarm Number               | 1      | 4      | 1       |        |
| M09 AL.1 TYPE             | Alarm-1 type               | HIGH   | D.RANG | HIGH    |        |
| M10 AL.1 HYS              | Alarm-1 Hysteresis         | 0      | 9999   | 0       | °C     |
| M11 AL.1 ON DELAY T.      | Alarm-1 On delay time      | 0      | 9999   | 0       | Second |
| M12 AL.1 OFF DELAY T.     | Alarm-1 Off delay time     | 0      | 9999   | 0       | Second |
| M13 AL.2 TYPE             | Alarm-2 type               | HIGH   | D.RANG | HIGH    |        |
| M14 AL.2 HYS              | Alarm-2 Hysteresis         | 0      | 9999   | 0       | °C     |
| M15 AL.2 ON DELAY T.      | Alarm-2 On delay time      | 0      | 9999   | 0       | Second |
| M16 AL.2 OFF DELAY T      | Alarm-2 Off delay time     | 0      | 9999   | 0       | Second |
| M17 AL.3 TYPE             | Alarm-3 type               | HIGH   | D.RANG | HIGH    |        |
| M18 AL.3 HYS              | Alarm-3 Hysteresis         | 0      | 9999   | 0       | °C     |
| M19 AL.3 ON DELAY T.      | Alarm-3 On delay time      | 0      | 9999   | 0       | Second |
| M20 AL.3 OFF DELAY T.     | Alarm-3 Off delay time     | 0      | 9999   | 0       | Second |
| M21 AL.4 TYPE             | Alarm-4 type               | HIGH   | D.RANG | HIGH    |        |
| M22 AL.4 HYS              | Alarm-4 Hysteresis         | 0      | 9999   | 0       | °C     |
| M23 AL.4 ON DELAY T.      | Alarm-4 On delay time      | 0      | 9999   | 0       | Second |
| M24 AL.4 OFF DELAY T.     | Alarm-4 Off delay time     | 0      | 9999   | 0       | Second |

| <b>RELAY OUTPUT 3 PAG</b> | iΕ                         | Min    | Max    | Default | Unit   |
|---------------------------|----------------------------|--------|--------|---------|--------|
| N01 FUNCTION SELECT       | Function Selection         | REVERS | LO.OUT | REVERS  |        |
| N02 CONTROL ALGORIT       | Control Algorithm          | ONOFF  | PID    | ONOFF   |        |
| N03 ON/OFF HYS.           | ON/OFF Hysteresis          | 0      | 9999   | 0       | °C     |
| N04 ON/OFF HYS FUNC.      | ON/OFF Hysteresis Function | 0      | 1      | 0       |        |
| N05 ON/OFF ON DLY TI      | ON/OFF On delay time       | 0      | 9999   | 0       | Second |
| N06 LOG.OUT.OPER.         | Logic Output Operation     | EVENT  | PROEND | PROEND  |        |
| N07 REL. STEP EVENT       | Related step event         | А      | D      | А       |        |
| N08 ALARM NUMBER          | Alarm Number               | 1      | 4      | 1       |        |
| N09 AL.1 TYPE             | Alarm-1 type               | HIGH   | D.RANG | HIGH    |        |
| N10 AL.1 HYS              | Alarm-1 Hysteresis         | 0      | 9999   | 0       | °C     |
| N11 AL.1 ON DELAY T.      | Alarm-1 On delay time      | 0      | 9999   | 0       | Second |
| N12 AL.1 OFF DELAY T.     | Alarm-1 Off delay time     | 0      | 9999   | 0       | Second |
| N13 AL.2 TYPE             | Alarm-2 type               | HIGH   | D.RANG | HIGH    |        |
| N14 AL.2 HYS              | Alarm-2 Hysteresis         | 0      | 9999   | 0       | °C     |
| N15 AL.2 ON DELAY T.      | Alarm-2 On delay time      | 0      | 9999   | 0       | Second |
| N16 AL.2 OFF DELAY T.     | Alarm-2 Off delay time     | 0      | 9999   | 0       | Second |
| N17 AL.3 TYPE             | Alarm-3 type               | HIGH   | D.RANG | HIGH    |        |
| N18 AL.3 HYS              | Alarm-3 Hysteresis         | 0      | 9999   | 0       | °C     |
| N19 AL.3 ON DELAY T.      | Alarm-3 On delay time      | 0      | 9999   | 0       | Second |
| N20 AL.3 OFF DELAY T.     | Alarm-3 Off delay time     | 0      | 9999   | 0       | Second |
| N21 AL.4 TYPE             | Alarm-4 type               | HIGH   | D.RANG | HIGH    |        |
| N22 AL.4 HYS              | Alarm-4 Hysteresis         | 0      | 9999   | 0       | °C     |
| N23 AL.4 ON DELAY T.      | Alarm-4 On delay time      | 0      | 9999   | 0       | Second |
| N24 AL.4 OFF DELAY T.     | Alarm-4 Off delay time     | 0      | 9999   | 0       | Second |

| RELAY OUTPUT 4 PAGE   |                            | Min    | Max    | Default | Unit   |
|-----------------------|----------------------------|--------|--------|---------|--------|
| O01 FUNCTION SELECT   | Function Selection         | REVERS | LO.OUT | REVERS  |        |
| 002 CONTROL ALGORIT   | Control Algorithm          | ONOFF  | PID    | ONOFF   |        |
| O03 ON/OFF HYS.       | ON/OFF Hysteresis          | 0      | 9999   | 0       | °C     |
| O04 ON/OFF HYS FUNC.  | ON/OFF Hysteresis Function | 0      | 1      | 0       |        |
| O05 ON/OFF ON DLY TI  | ON/OFF On delay time       | 0      | 9999   | 0       | Second |
| O06 LOG.OUT.OPER.     | Logic Output Operation     | EVENT  | PROEND | PROEND  |        |
| 007 REL. STEP EVENT   | Related step event         | А      | D      | А       |        |
| O08 ALARM NUMBER      | Alarm Number               | 1      | 4      | 1       |        |
| O09 AL.1 TYPE         | Alarm-1 type               | HIGH   | D.RANG | HIGH    |        |
| O10 AL.1 HYS          | Alarm-1 Hysteresis         | 0      | 9999   | 0       | °C     |
| O11 AL.1 ON DELAY T.  | Alarm-1 On delay time      | 0      | 9999   | 0       | Second |
| O12 AL.1 OFF DELAY T. | Alarm-1 Off delay time     | 0      | 9999   | 0       | Second |
| O13 AL.2 TYPE         | Alarm-2 type               | HIGH   | D.RANG | HIGH    |        |
| O14 AL.2 HYS          | Alarm-2 Hysteresis         | 0      | 9999   | 0       | °C     |
| O15 AL.2 ON DELAY T.  | Alarm-2 On delay time      | 0      | 9999   | 0       | Second |
| O16 AL.2 OFF DELAY T. | Alarm-2 Off delay time     | 0      | 9999   | 0       | Second |
| O17 AL.3 TYPE         | Alarm-3 type               | HIGH   | D.RANG | HIGH    |        |
| O18 AL.3 HYS          | Alarm-3 Hysteresis         | 0      | 9999   | 0       | °C     |
| O19 AL.3 ON DELAY T.  | Alarm-3 On delay time      | 0      | 9999   | 0       | Second |
| O20 AL.3 OFF DELAY T. | Alarm-3 Off delay time     | 0      | 9999   | 0       | Second |
| O21 AL.4 TYPE         | Alarm-4 type               | HIGH   | D.RANG | HIGH    |        |
| O22 AL.4 HYS          | Alarm-4 Hysteresis         | 0      | 9999   | 0       | °C     |
| O23 AL.4 ON DELAY T.  | Alarm-4 On delay time      | 0      | 9999   | 0       | Second |
| O24 AL.4 OFF DELAY T. | Alarm-4 Off delay time     | 0      | 9999   | 0       | Second |

| SERIAL COMM. PAGE    |                              | Min   | Max   | Default | Unit |
|----------------------|------------------------------|-------|-------|---------|------|
| P01 COMM. ACC. ADDR. | Communication Access Address | 1     | 247   | 1       |      |
| P02 COMM. BAUD RATE  | Communication Baud Rate      | 9600  | 38400 | 9600    |      |
| P03 PARITY SELECTION | Parity selection             | NONE  | EVEN  | NONE    |      |
| P04 STOP BIT SELECT. | Stop Bit selection           | 0     | 1     | 0       |      |
| P05 MOD SELECT       | Mode selection               | ASCII | RTU   | ASCII   |      |

| DATE SETUP PAGE  |              | Min | Max | Default | Unit |
|------------------|--------------|-----|-----|---------|------|
| Q01 DAY SETUP    | Day Setup    | 1   | 31  | 1       |      |
| Q02 MONTH SETUP  | Month Setup  | 1   | 12  | 1       |      |
| Q03 YEAR SETUP   | Year Setup   | 0   | 99  | 10      |      |
| Q04 HOUR SETUP   | Hour Setup   | 0   | 23  | 0       |      |
| Q05 MINUTE SETUP | Minute Setup | 0   | 59  | 0       |      |
| Q06 SECOND SETUP | Second Setup | 0   | 59  | 0       |      |

| PASSWORD PAGE        |                     | Min | Max  | Default | Unit |
|----------------------|---------------------|-----|------|---------|------|
| R01 OPERATOR PASSW.  | Operator Password   | 0   | 9999 | 0       |      |
| R02 TECHNICIAN PASS. | Technician Password | 0   | 9999 | 0       |      |

# 6. Specifications

| Device Type                           | : Profile Controller unit                                                                              |
|---------------------------------------|----------------------------------------------------------------------------------------------------|
| Housing & Mounting                    | : 96mm x 96mm x 87.5mm 1/4 DIN 43700 plastic housing for                                               |
|                                       | Panel mounting. Panel cut-out is 92x92mm.                                                              |
| Protection Class                      | : NEMA 4X (IP65 at front, IP20 at rear).                                                               |
| Weight                                | : Approximately 0.34 Kg.                                                                               |
| Environmental Ratings                 | : Standard, indoor at an altitude of less than 2000 meters with none condensing humidity.              |
| Storage/Operating Temperature         | : -40 °C to +85 °C / 0 °C to +50 °C                                                                    |
| Storage/Operating Humidity            | : 90 % max. (None condensing)                                                                          |
| Installation                          | : Fixed installation                                                                                   |
| Overvoltage Category                  | : II                                                                                                   |
| Pollution Degree                      | : II, office or workplace, none conductive pollution                                                   |
| Operating Conditions                  | : Continuous                                                                                           |
| Supply Voltage and Power              | : 100 - 240 V < (-%15 / +%10) 50/60 Hz. 6VA                                                            |
|                                       | 24 V < (-%15 / +%10) 50/60 Hz. 6VA                                                                     |
|                                       | 24 V (-%15 / +%10) 6W                                                                                  |
| Analogue input 1                      | : Universal input (TC, RTD,Voltage/Current)                                                            |
| Termocouple input types               | : Selectable by parameters                                                                             |
|                                       | L (DIN43710) ,                                                                                         |
|                                       | J ,K ,R ,S ,T ,B ,E ,N (IEC584.1)(ITS90) , C (ITS90)                                                   |
| Thermoresistance Input Types          | : PT 100 (IEC751) (ITS90)                                                                              |
| Voltage Input Types                   | : Selectable by parameters 050mV, 05V,                                                                 |
|                                       | 010V                                                                                                   |
| Current Input Types                   | : Selectable by parameters 020mA 420mA                                                                 |
| Analogue input 2                      | Remote Set input ( 0 20mA— 4 20mA—)                                                                    |
| Analogue input 3                      | · Motorized Valve Feedback Potantiometer input (1K-10K)                                                |
| Accuracy                              | $\pm 0.25\%$ of full scale for thermocouple, thermoresistance and                                      |
| · · · · · · · · · · · · · · · · · · · | voltage.                                                                                               |
|                                       | $\pm 0.70\%$ of full scale for current.                                                                |
| Cold Junction Compensation            | : Automatically $\pm 0.1^{\circ}$ C/1°C.                                                               |
| Line Compensation                     | : Maximum 10                                                                                           |
| Sensor Break Protection               | : Upscale                                                                                              |
| Sampling Cycle                        | : 100 milisecond.                                                                                      |
| Input Filter                          | : 0.0 to 900.0 seconds                                                                                 |
|                                       |                                                                                                    |
| Giriş Resistance                      | : IC and RID inputs >10M                                                                               |
|                                       | Current input 100 050mV >10M 010V >43K                                                                 |
| Digital inputs                        | : 3 input with isolation                                                                               |
| Transmitter Supply output             | : 24V <del></del> ±%10 max. 50mA                                                                       |
| Standard Relay Outputs                | : 5A@250V~ (Programmable control or alarm output)<br>(Electrical Life : 100.000 Operation (Full Load)) |
| Analogue Outputs                      | : 2 output. Selectable 0-420mA and/or 0-210V                                                           |
| Profile Programs and Steps            | · 100 Program to 1000 Step                                                                             |
| Control Forms                         | · Programmable ON / OFF P PL PD or PID                                                                 |
| Standard Communication                | : RS-232 Communication                                                                                 |
| Communication Protocol                | : MODBUS-RTU,ASCII                                                                                     |
| Display Type                          | : 128x64 graphic LCD with backlight                                                                    |
|                                       |                                                                                                    |